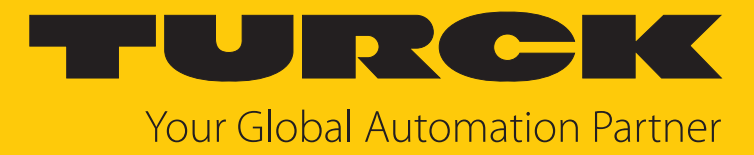

# LRS510... Radar-Füllstandsensoren

Betriebsanleitung

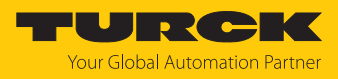

# Inhaltsverzeichnis

| 1 | I Über diese Anleitung |                                                  |    |  |  |
|---|------------------------|--------------------------------------------------|----|--|--|
|   | 1.1                    | Zielgruppen                                      | 4  |  |  |
|   | 1.2                    | Symbolerläuterung                                | 4  |  |  |
|   | 1.3                    | Weitere Unterlagen                               | 4  |  |  |
|   | 14                     | Feedback zu dieser Anleitung                     | 4  |  |  |
| _ |                        |                                                  |    |  |  |
| 2 | Hinweise               | zum Produkt                                      | 5  |  |  |
|   | 2.1                    | Produktidentifizierung                           | 5  |  |  |
|   | 2.2                    | Lieferumfang                                     | 6  |  |  |
|   | 2.3                    | Turck-Service                                    | 6  |  |  |
| 3 | Zu Ihrer S             | icherheit                                        | 7  |  |  |
|   | 3.1                    | Bestimmungsgemäße Verwendung                     | 7  |  |  |
|   | 3.2                    | Naheliegende Fehlanwendung                       | 7  |  |  |
|   | 3.3                    | Allgemeine Sicherheitshinweise                   | 7  |  |  |
| л | Produkth               | achroihung                                       | 0  |  |  |
| 4 |                        | Gorätoühorsicht                                  | 0  |  |  |
|   | 4.2                    |                                                  | 0  |  |  |
|   | 4.2                    | Eigenschaften und Merkmale                       | 9  |  |  |
|   | 4.3                    | Bedien- und Anzeigefunktionen                    | 10 |  |  |
|   | 4.4                    | Funktionsprinzip                                 | 10 |  |  |
|   | 4.5                    | Funktionen und Betriebsarten                     | 10 |  |  |
|   | 4.5.1                  | Einstellmöglichkeiten                            | 10 |  |  |
|   | 4.5.2                  | Normalbetrieb – Run-Modus                        | 10 |  |  |
|   | 4.5.3                  | Programmiermodus                                 | 10 |  |  |
|   | 4.5.4                  | Betriebsarten                                    | 11 |  |  |
|   | 4.5.5                  | Ausgangsfunktionen – Schaldusgang                | 17 |  |  |
|   | 4.5.0                  | IO-Link-Modus                                    | 14 |  |  |
|   | 4.5.8                  | SIO-Modus (Standard-I/O-Modus)                   | 16 |  |  |
|   | 4.5.9                  | Auto-Detect-Funktion                             | 16 |  |  |
|   | 4.5.10                 | Signalverstärkung                                | 16 |  |  |
|   | 4.5.11                 | Raw Data Filter (PT1-Filter)                     | 16 |  |  |
|   | 4.5.12                 | Vorder- und Hintergrundausblendung               | 16 |  |  |
|   | 4.5.13                 | Minimal- und Maximal-Signalintensitätsfilter     | 16 |  |  |
|   | 4.6                    | Technisches Zubehör                              | 17 |  |  |
| 5 | Montierer              | ۱                                                | 18 |  |  |
| 6 | Anschließ              | en                                               | 19 |  |  |
|   | 6.1                    | Anschlussbilder                                  | 19 |  |  |
| 7 | In Betrieb             | nehmen                                           | 20 |  |  |
|   | 7.1                    | Betriebsart auswählen                            | 20 |  |  |
|   | 7.1.1                  | Betriebsart über das Display auswählen           | 20 |  |  |
|   | 7.1.2                  | Betriebsart im IO-Link-Betrieb mit TAS auswählen | 20 |  |  |
| 8 | Betreiben              |                                                  | 22 |  |  |
|   | 8.1                    | LED-Status-Anzeigen – Betrieb                    | 22 |  |  |
|   | 8.2                    | Display-Anzeigen                                 | 23 |  |  |
|   | 8.3                    | Prozess-Eingangsdaten                            | 24 |  |  |
|   |                        |                                                  |    |  |  |

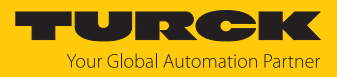

| 9  | Einstellen und Parametrieren 25                                  |                                                                                                    |                                        |  |  |
|----|------------------------------------------------------------------|----------------------------------------------------------------------------------------------------|----------------------------------------|--|--|
|    | 9.1                                                              | Einstellbare Funktionen und Eigenschaften                                                                                                    | 25                                     |  |  |
|    | 9.2                                                              | Parameterwerte über Touchpads einstellen                                                                                                    | 26                                     |  |  |
|    | 9.3                                                              | Gerät entsperren                                                                                                    | 26                                     |  |  |
|    | 9.4                                                              | Gerät sperren                                                                                                    | 26                                     |  |  |
|    | 9.5                                                              | Sensor mit Passwort schützen                                                                                                    | 27                                     |  |  |
|    | <b>9.6</b><br>9.6.2<br>9.6.3<br>9.6.4<br>9.6.5<br>9.6.6<br>9.6.7 | Einstellen über Touchpads - Standard-Menüführung<br>Hauptmenü<br>Untermenü OUT (Ausgänge)<br>Untermenü DISP (Display)<br>Untermenü EF (Extended Functions)<br>Untermenü GEOM (Geometrie)<br>Defaultwerte für Behälterformen<br>Behälterformen | 28<br>29<br>32<br>34<br>36<br>37<br>38 |  |  |
|    | 9.7                                                              | Einstellen über IO-Link                                                                                                    | 39                                     |  |  |
|    | <b>9.8</b><br>9.8.1<br>9.8.2<br>9.8.3<br>9.8.4                   | Einstellen und Visualisieren mit dem Turck Radar Monitor<br>IO-Link-Master – Webserver öffnen<br>IODD im Webserver einlesen<br>Turck Radar Monitor – Übersicht<br>Turck Radar Monitor – Signale filtern                                       | <b>39</b><br>40<br>42<br>43            |  |  |
| 10 | Störungei                                                        | n beseitigen                                                                                                    | 44                                     |  |  |
|    | 10.1                                                             | Fehlerdiagnose für die Parametrierung mit IO-Link                                                                                                    | 44                                     |  |  |
| 11 | Instand ha                                                       | alten                                                                                                    | 48                                     |  |  |
| 12 | Repariere                                                        | n                                                                                                    | 48                                     |  |  |
|    | 12.1                                                             | Geräte zurücksenden                                                                                                    | 48                                     |  |  |
| 13 | Entsorger                                                        | 1                                                                                                    | 48                                     |  |  |
| 14 | Technisch                                                        | e Daten                                                                                                    | 49                                     |  |  |
|    | 14.1                                                             | Technische Daten – LRS510-102UPN8-H1141                                                                                                    | 49                                     |  |  |
|    | 14.2                                                             | Technische Daten – LRS510-10LI2UPN8-H1141                                                                                                    | 51                                     |  |  |
| 15 | Anhang: K<br>15.1<br>15.2<br>15.3                                | Konformität und Zulassungen<br>EU-Konformitätserklärung<br>FCC/IC Digital Device Limitations<br>IC Digital Device Limitations                                                                                                    | 53<br>53<br>53<br>53                   |  |  |
|    |                                                                  |                                                                                                    | <b>F</b> A                             |  |  |

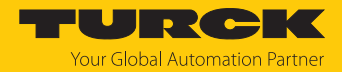

# 1 Über diese Anleitung

Die Anleitung beschreibt den Aufbau, die Funktionen und den Einsatz des Produkts und hilft Ihnen, das Produkt bestimmungsgemäß zu betreiben. Lesen Sie die Anleitung vor dem Gebrauch des Produkts aufmerksam durch. So vermeiden Sie mögliche Personen-, Sach- und Geräteschäden. Bewahren Sie die Anleitung auf, solange das Produkt genutzt wird. Falls Sie das Produkt weitergeben, geben Sie auch diese Anleitung mit.

### 1.1 Zielgruppen

Die vorliegende Anleitung richtet sich an fachlich geschultes Personal und muss von jeder Person sorgfältig gelesen werden, die das Gerät montiert, in Betrieb nimmt, betreibt, instand hält, demontiert oder entsorgt.

### 1.2 Symbolerläuterung

In dieser Anleitung werden folgende Symbole verwendet:

| ₽ | HANDLUNGSRESULTAT<br>Dieses Zeichen kennzeichnet relevante Handlungsresultate.                                                                                                    |
|---|----------------------------------------------------------------------------------------------------|
|   | HANDLUNGSAUFFORDERUNG<br>Dieses Zeichen kennzeichnet Handlungsschritte, die der Anwender ausführen muss.                                                                                                    |
| i | HINWEIS<br>Unter HINWEIS finden Sie Tipps, Empfehlungen und nützliche Informationen zu<br>speziellen Handlungsschritten und Sachverhalten. Die Hinweise erleichtern Ihnen<br>die Arbeit und helfen Ihnen, Mehrarbeit zu vermeiden. |
| ! | ACHTUNG<br>ACHTUNG kennzeichnet eine Situation, die zu Sachschäden führen kann, wenn sie<br>nicht vermieden wird.                                                                                                    |
|   | <b>VORSICHT</b><br>VORSICHT kennzeichnet eine gefährliche Situation mit mittlerem Risiko, die zu<br>mittelschweren oder leichten Verletzungen führen kann, wenn sie nicht vermieden<br>wird.                                       |
|   | <b>WARNUNG</b><br>WARNUNG kennzeichnet eine gefährliche Situation mit mittlerem Risiko, die zum<br>Tod oder zu schweren Verletzungen führen kann, wenn sie nicht vermieden wird.                                                   |
|   | <b>GEFAHR</b><br>GEFAHR kennzeichnet eine gefährliche Situation mit hohem Risiko, die zum Tod<br>oder zu schweren Verletzungen führt, wenn sie nicht vermieden wird.                                                               |

### 1.3 Weitere Unterlagen

Ergänzend zu diesem Dokument finden Sie im Internet unter www.turck.com folgende Unterlagen:

- Datenblatt
- Inbetriebnahmehandbuch IO-Link-Devices
- IO-Link-Parameter
- Konformitätserklärungen (aktuelle Version)
- Zulassungen
- 1.4 Feedback zu dieser Anleitung

Wir sind bestrebt, diese Anleitung ständig so informativ und übersichtlich wie möglich zu gestalten. Haben Sie Anregungen für eine bessere Gestaltung oder fehlen Ihnen Angaben in der Anleitung, schicken Sie Ihre Vorschläge an techdoc@turck.com.

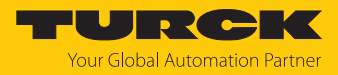

# 2 Hinweise zum Produkt

### 2.1 Produktidentifizierung

Diese Anleitung gilt für die folgenden Radar-Füllstandssensoren:

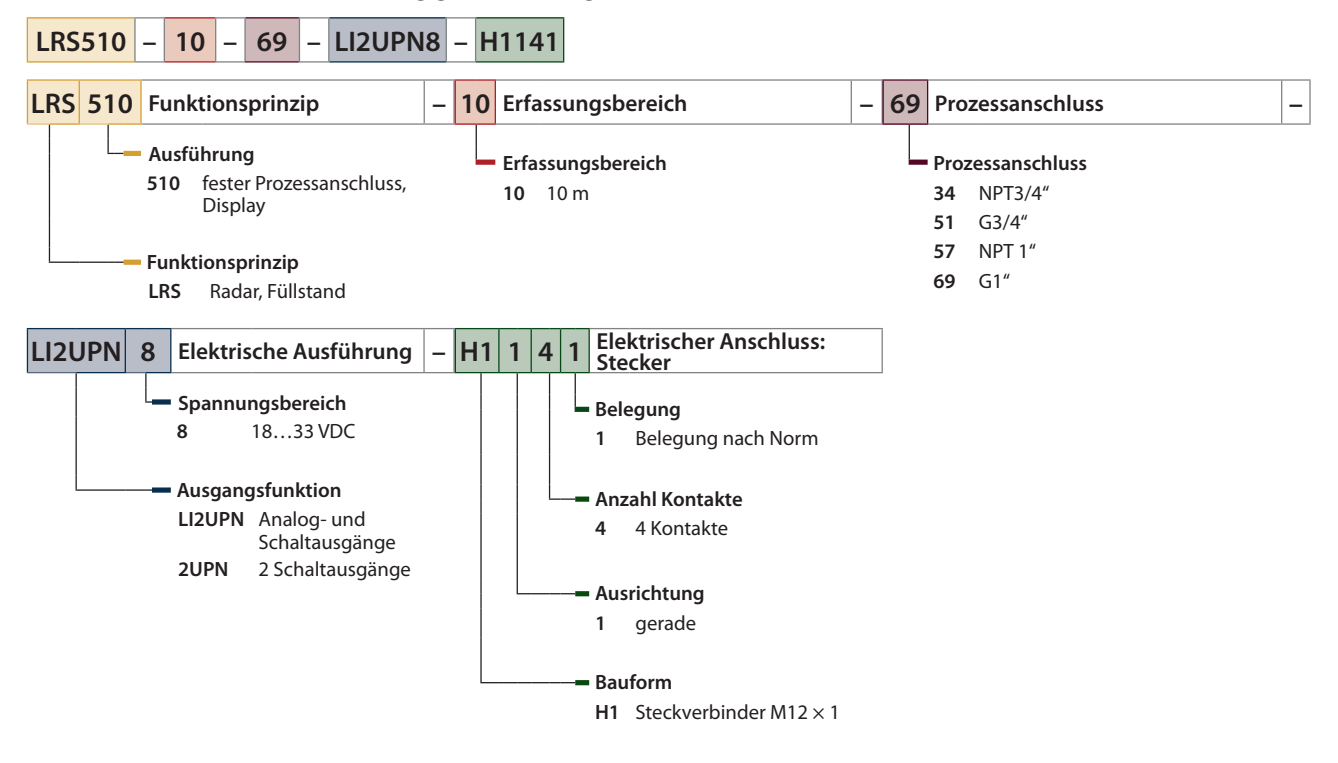

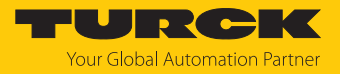

Geräte mit Smart Sensor Profile 4.3.2

Die Betriebsanleitung gilt für Geräte ab Produktionsdatum 2314 (Datumsformat YYWW) mit Smart Sensor Profile 4.3.2. Sie finden das Produktionsdatum auf der Gehäuserückseite.

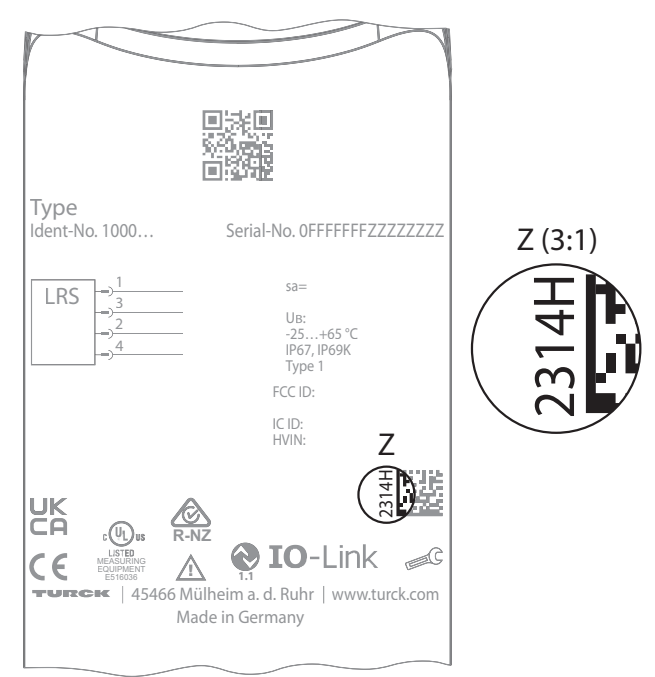

Abb. 1: Produktionsdatum auf Gehäuserückseite

### 2.2 Lieferumfang

Im Lieferumfang sind enthalten:

- Radar-Füllstandssensor
- Kurzbetriebsanleitung
- LRS510-51... und LRS510-69...: Dichtungsring aus passiviertem Stahl mit NBR-Dichtung

### 2.3 Turck-Service

Turck unterstützt Sie bei Ihren Projekten von der ersten Analyse bis zur Inbetriebnahme Ihrer Applikation. In der Turck-Produktdatenbank unter **www.turck.com** finden Sie Software-Tools für Programmierung, Konfiguration oder Inbetriebnahme, Datenblätter und CAD-Dateien in vielen Exportformaten.

Die Kontaktdaten der Turck-Niederlassungen weltweit finden Sie auf S. [> 54].

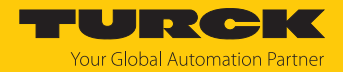

# 3 Zu Ihrer Sicherheit

Das Produkt ist nach dem Stand der Technik konzipiert. Dennoch gibt es Restgefahren. Um Personen- und Sachschäden zu vermeiden, müssen Sie die Sicherheits- und Warnhinweise beachten. Für Schäden durch Nichtbeachtung von Sicherheits- und Warnhinweisen übernimmt Turck keine Haftung.

### 3.1 Bestimmungsgemäße Verwendung

Die Radar-Füllstandssensoren der Baureihe LRS510... überwachen den Füllstand von liquiden Medien. Die Sensoren sind druck- und vakuumfest gemäß Datenblattangaben.

Das Gerät darf nur wie in dieser Anleitung beschrieben verwendet werden. Jede andere Verwendung gilt als nicht bestimmungsgemäß. Für daraus resultierende Schäden übernimmt Turck keine Haftung.

### 3.2 Naheliegende Fehlanwendung

Die Geräte sind keine Sicherheitsbauteile und dürfen nicht zum Personen- und Sachschutz eingesetzt werden.

### 3.3 Allgemeine Sicherheitshinweise

- Das Gerät erfüllt die EMV-Anforderungen für den industriellen Bereich. Bei Einsatz in Wohnbereichen Maßnahmen treffen, um Funkstörungen zu vermeiden.
- Nur fachlich geschultes Personal darf das Gerät montieren, installieren, betreiben, parametrieren und instand halten.
- Das Gerät nur in Übereinstimmung mit den geltenden nationalen und internationalen Bestimmungen, Normen und Gesetzen einsetzen.
- Die maximal emittierte Sendeleistung des Sensors übersteigt nicht die zugelassenen Grenzwerte nach ETSI EN 305550 und FCC/CFR. 47 Part 15.
- Das Gerät ausschließlich innerhalb der technischen Spezifikationen betreiben.

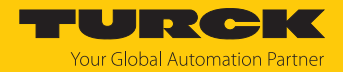

# 4 Produktbeschreibung

Die Radar-Füllstandssensoren der Baureihe LRS510... sind in einem Metallgehäuse untergebracht und mit unterschiedlichen Standard-Prozessanschlüssen ausgestattet. Der Sensorkopf lässt sich nach dem Einbau um bis zu 340° drehen. Die Geräte besitzen einen in Metall ausgeführten M12-Steckverbinder zum Anschluss der Sensorleitung. Über das Display werden die Messwerte angezeigt. Die Gerätefunktionen lassen sich über Touchpads oder über IO-Link einstellen. Die Schaltausgänge und der Analogausgang werden über Prozessdaten-Kanäle angesteuert und parametriert.

Erhältlich sind Geräte mit folgenden Ausgangsfunktionen:

- LRS510-...-2UPN8...: 2 Schaltausgänge (PNP/NPN/Auto) gemäß Smart Sensor Profile 4.3.2 (zweikanalig, Quantity detection)
- LRS510-...-LI2UPN8...: 1 Schaltausgang (PNP/NPN/Auto) sowie 1 Schaltausgang (PNP/NPN/ Auto) oder 1 Analogausgang (I/U/Auto) gemäß Smart Sensor Profile 4.3.2 (zweikanalig, Quantity detection)

### 4.1 Geräteübersicht

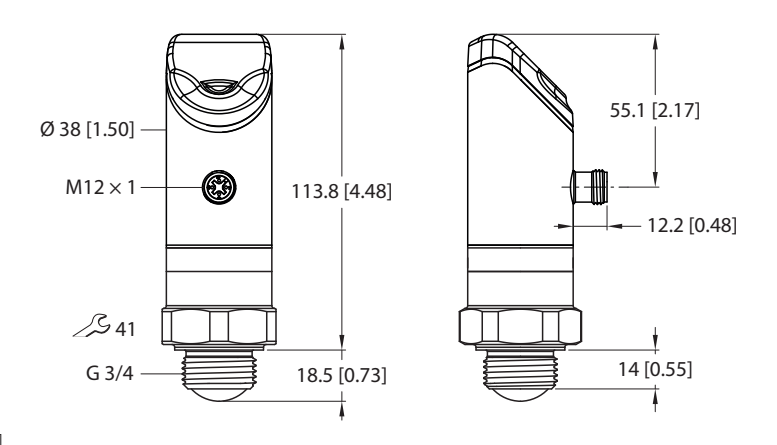

mm [lnch]

mm [Inch]

Abb. 2: Abmessungen LRS510-...51...

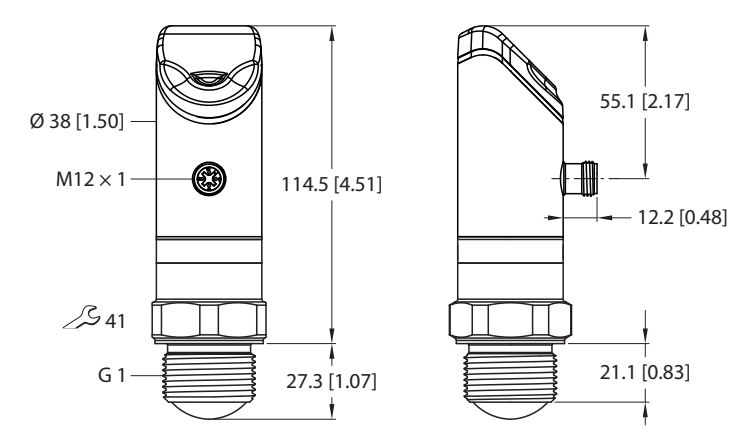

Abb. 3: Abmessungen LRS510-...69...

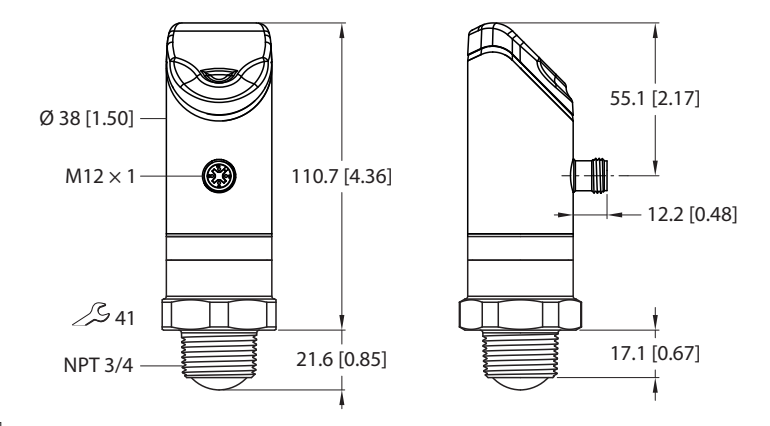

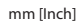

Abb. 4: Abmessungen LRS510-...34...

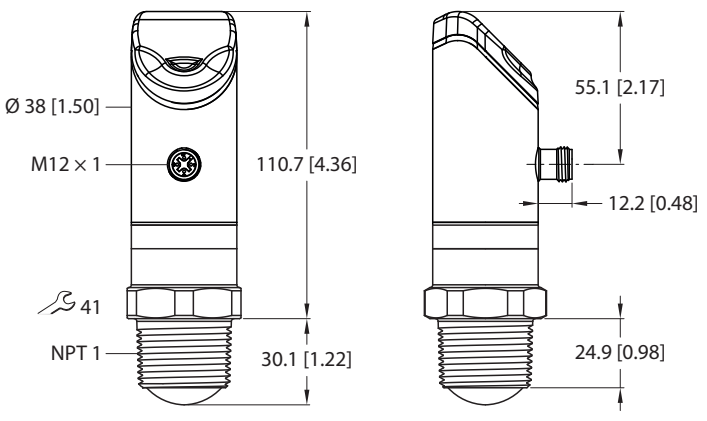

mm [lnch]

Abb. 5: Abmessungen LRS510-...57...

# 4.2 Eigenschaften und Merkmale

- Reichweite: 10 m
- Blindzone: 35 cm
- Auflösung: 1 mm
- Zugelassen nach ETSI 305550-2
- Zugelassen nach FCC/CFR. 47 Part 15
- 4-stelliges, 2-farbiges 12-Segment-Display, Anzeige um 180° drehbar
- Drehbares Gehäuse nach Montage des Prozessanschlusses
- Prozessanschluss G3/4", G1", NPT3/4" oder NPT1"
- Programmierbar Schließer/Öffner
- Prozessdatenübertragung zweikanalig: Schaltausgänge und Analogausgang werden jeweils über Prozessdaten Kanal 1 (MDC1) oder 2 (MDC2) parametriert
- Abstand und Füllstand in mm, m, in, ft (Displayanzeige oder Prozessdaten Kanal 1) oder % (Prozessdaten Kanal 2)
- Behältervolumen in I, m<sup>3</sup>, in<sup>3</sup>, ft<sup>3</sup>, gal (Displayanzeige oder Prozessdaten Kanal 1) oder % (Prozessdaten Kanal 2)
- Prozessdatenübergabe und Parametrierung über IO-Link
- Druckbeständigkeit 0...16 bar
- IO-Link Smart Sensor Profile 4.3.2 (Quantity detection)

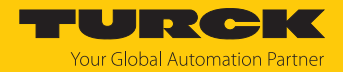

### 4.3 Bedien- und Anzeigefunktionen

Das Gerät ist frontseitig mit drei Touchpads [ENTER], [MODE] und [SET], einem 4-stelligen 12-Segment-Multicolor-Display und Status-LEDs ausgestattet. Damit kann der Anwender alle wesentlichen Funktionen und Eigenschaften direkt am Gerät einstellen und die aktuellen Prozesswerte und eingestellten Schaltpunkte ablesen.

### 4.4 Funktionsprinzip

Das FMCW-Radar (frequenzmoduliertes Dauerstrichradar, Frequency Modulated Continuous Wave) erfasst die Entfernung zu unbewegten Objekten.

Der Sensor sendet ein Radarsignal aus, das in der Frequenz variiert. Um den Frequenzbereich zu begrenzen und die Auswertung zu erleichtern, wird eine periodische, linear auf- und absteigende Frequenz genutzt. Die Änderungsrate df/dt der Frequenz ist dabei konstant. Objekte im Erfassungsbereich reflektieren das ausgesendete Signal. Über die Laufzeitverschiebung und die abweichende Frequenz beim reflektierten Signal kann die Entfernung zum Objekt bestimmt werden.

Damit ist das frequenzmodulierte Dauerstrichradar gegenüber dem unmodulierten Dauerstrichradar im Vorteil, welches keine Entfernungen erfassen kann.

### 4.5 Funktionen und Betriebsarten

#### 4.5.1 Einstellmöglichkeiten

Die Geräte verfügen über drei Einstellmöglichkeiten:

- Einstellen über IO-Link
- Einstellen über Touchpads
- Einstellen über FDT/DTM

#### 4.5.2 Normalbetrieb – Run-Modus

Das Gerät erfasst den Abstand zur Medienoberfläche und zeigt das gewünschte Schalt- oder Analogverhalten entsprechend der werkseitig oder kundenspezifisch eingestellten Parameter. Im Display erscheint werkseitig der gemessene Abstand zum Füllmedium. Die gewählte Einheit und der Zustand der vorhandenen Schaltausgänge werden über LEDs angezeigt.

### 4.5.3 Programmiermodus

Wenn der Sensor entsperrt ist, springt das Display nach Betätigen des Touchpads [MODE] in den Programmiermodus. Im Programmiermodus können alle Parameter und ihre zugehörigen Werte ausgelesen und verändert werden. Durch kurzes Drücken des Touchpads [ENTER] werden die Werte zu einem Parameter angezeigt. Zur Navigation im Programmiermodus dienen die Touchpads [MODE] und [SET]. Weitere Informationen finden Sie im Kapitel "Einstellen und Parametrieren".

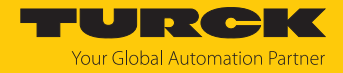

### 4.5.4 Betriebsarten

Folgende Betriebsarten können zur Einstellung der Tankgeometrie ausgewählt werden:

- Abstand (DST) zur Abstandmessung: Der Sensor misst den Abstand von der Linse bis zur Medienoberfläche oder zum Objekt.
- Füllstand (LVL) zur Füllstandmessung: Der Sensor rechnet anhand der eingestellten Tankgeometriedaten den gemessenen Abstandswert in den Füllstandswert im Tank um.
- Behältervolumen (VOL) zur Volumenmessung: Der Sensor rechnet anhand zusätzlicher Tankgeometriedaten sowie anhand Abstands- und Füllstandswert den Volumenwert aus.

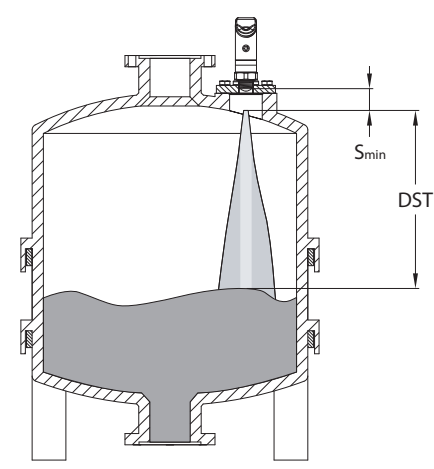

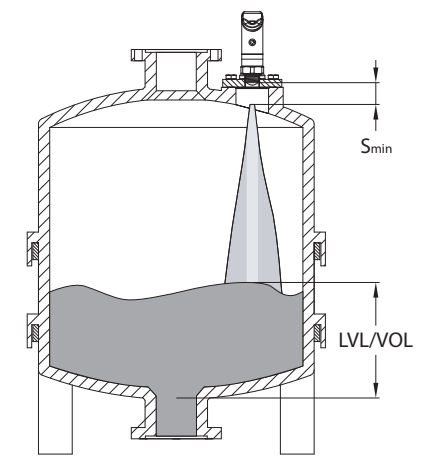

Abb. 6: Abstand (DST) in Behältern

Abb. 7: Füllstand (LVL) oder Behältervolumen (VOL) in Behältern

Die Betriebsarten werden über das Extended-Functions-Menü (EF) unter Set Mode (SEMO) ausgewählt oder über die Turck Automation Suite (TAS). Nach der Auswahl einer Betriebsart muss die passende IODD für die ausgewählte Betriebsart installiert werden (siehe [▶ 20]).

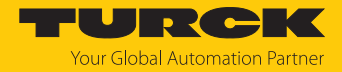

#### 4.5.5 Ausgangsfunktionen – Schaltausgang

Die Schaltlogik kann über IO-Link oder über das Touchpad (Parameter LOGI) invertiert werden. Die folgenden Beispiele gelten für die Schaltlogik **HIGH** ( $0 \rightarrow 1$ ).

#### Single Point Mode (Einpunkt-Modus)

Im Single Point Mode wird das Schaltverhalten über einen Grenzwert SP1 und eine Hysterese definiert. Am Grenzwert SP1 ändert der Ausgang seinen Schaltzustand.

Die Hysterese kann über IO-Link oder über das Touchpad (Parameter HYST) eingestellt werden und muss innerhalb des Erfassungsbereichs liegen.

Wenn der Prozesswert steigt, ist der Schaltausgang inaktiv, solange sich der Prozesswert zwischen dem Anfang des Erfassungsbereichs und dem Grenzwert SP1 befindet. Steigt der Prozesswert über den Grenzwert SP1, wird der Schaltausgang aktiv.

Wenn der Prozesswert sinkt, ist der Schaltausgang aktiv, solange sich der Prozesswert zwischen dem Ende des Erfassungsbereichs und dem Grenzwert SP1 abzüglich der eingestellten Hysterese (SP1-Hyst) befindet. Sinkt der Prozesswert unter den Grenzwert (SP1-Hyst), wird der Schaltausgang inaktiv.

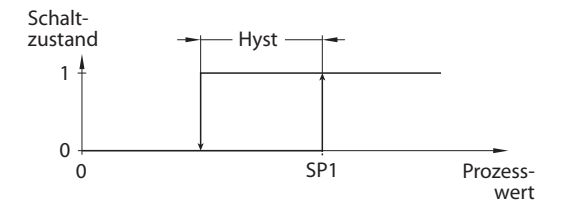

Abb. 8: Single Point Mode

#### Two Point Mode (Zweipunkt-Modus)

Im Two Point Mode wird das Schaltverhalten über einen Einschaltpunkt SP1 und einen Ausschaltpunkt SP2 definiert. Der Modus lässt sich auch als frei einstellbare Hysterese nutzen.

Wenn der Prozesswert steigt, ist der Schaltausgang inaktiv, solange sich der Prozesswert zwischen dem Anfang des Erfassungsbereichs und dem Einschaltpunkt SP1 befindet. Steigt der Prozesswert über den Einschaltpunkt SP1, wird der Schaltausgang aktiv.

Wenn der Prozesswert sinkt, ist der Schaltausgang aktiv, solange sich der Prozesswert zwischen dem Ende des Erfassungsbereichs und dem Ausschaltpunkt SP2 befindet. Sinkt der Prozesswert unter den Ausschaltpunkt SP2, wird der Schaltausgang inaktiv.

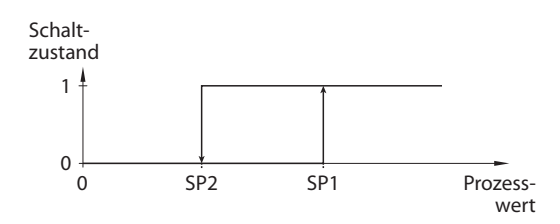

Abb. 9: Two Point Mode

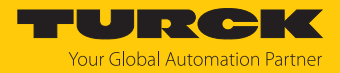

#### Window Mode (Fenstermodus)

Im Window Mode werden für den Schaltausgang eine obere und untere Fenstergrenze gesetzt. Für die Fenstergrenzen SP1 und SP2 lässt sich eine Hysterese einstellen. Das Schaltfenster muss innerhalb des Erfassungsbereichs liegen.

Die Hysterese kann über IO-Link oder über das Touchpad (Parameter HYST) eingestellt werden und muss innerhalb des Erfassungsbereichs liegen.

Wenn der Prozesswert steigt, ist der Schaltausgang inaktiv, solange sich der Prozesswert zwischen dem Anfang des Erfassungsbereichs und der Fenstergrenze SP2 befindet. Der Schaltausgang bleibt aktiv, bis der Prozesswert über die Fenstergrenze SP1 zzgl. der Hysterese (SP1+Hyst) steigt. Wenn der Prozesswert über (SP1+Hyst) steigt, wird der Schaltausgang wieder inaktiv.

Wenn der Prozesswert sinkt, ist der Schaltausgang inaktiv, solange sich der Prozesswert zwischen dem Ende des Erfassungsbereichs und der Fenstergrenze SP1 befindet. Der Schaltausgang bleibt aktiv, bis der Prozesswert unter die Fenstergrenze SP2 abzüglich der Hysterese (SP2-Hyst) sinkt. Wenn der Prozesswert unter (SP2-Hyst) sinkt, wird der Schaltausgang wieder inaktiv.

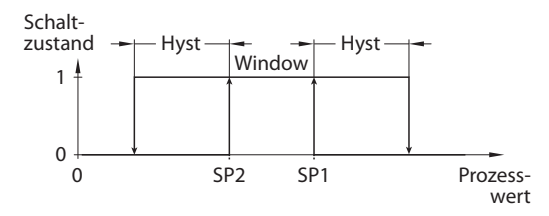

Abb. 10: Window Mode

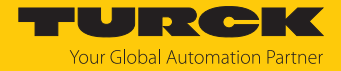

#### 4.5.6 Ausgangsfunktionen – Analogausgang

Der Analogausgang der Sensoren LRS...LI2UPN8 kann wahlweise als Strom- oder Spannungsausgang eingestellt werden. Der Messbereich ist frei einstellbar.

Der Mindestabstand zwischen Startpunkt und Endpunkt beträgt 500 mm.

#### Stromausgang

Im definierten Messbereich zwischen ASP (analoger Startpunkt) und AEP (analoger Endpunkt) liefert das Gerät ein analoges Stromsignal. Folgende Ausgangskonfigurationen sind einstellbar:

- 4...20 mA (Werkseinstellung)
- 0...20 mA
- 20...4 mA
- 20...0 mA

#### Spannungsausgang

Im definierten Messbereich zwischen ASP (analoger Startpunkt) und AEP (analoger Endpunkt) liefert das Gerät ein analoges Spannungssignal. Folgende Ausgangskonfigurationen sind einstellbar:

0...10 V
0...5 V
1...6 V
0,5...4,5 V (rtio)
10...0 V
5...0 V
6...1 V

Ausgangsverhalten der Analogausgänge

Die folgenden Abbildungen verdeutlichen das Verhalten der Analogausgänge:

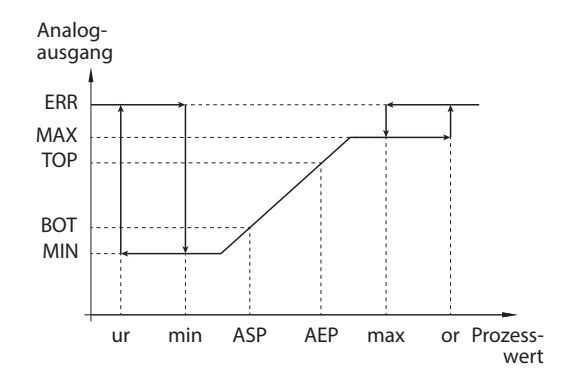

Abb. 11: Steigende Ausgangskennlinie

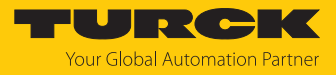

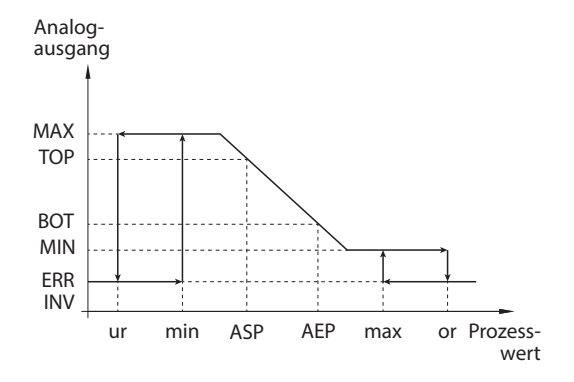

Abb. 12: Fallende Ausgangskennlinie, MIN  $\neq 0$ 

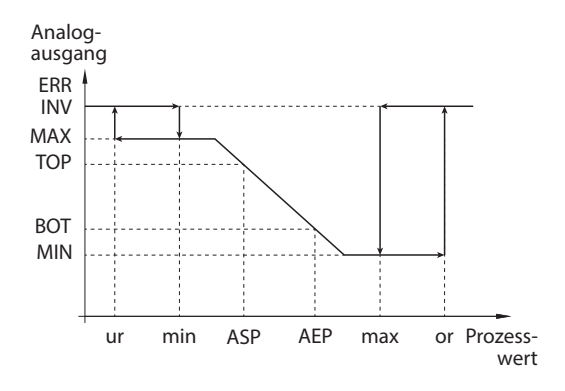

Abb. 13: Fallende Ausgangskennlinie, MIN = 0

| Ausgangskonfig | juration | вот   | ТОР   | ERR INV | MIN    | MAX     | ERR     |
|----------------|----------|-------|-------|---------|--------|---------|---------|
| 420 mA         | 204 mA   | 4 mA  | 20 mA | 3,5 mA  | 3,8 mA | 20,5 mA | 21,1 mA |
| 020 mA         | 200 mA   | 0 mA  | 20 mA | 21,1 mA | 0 mA   | 20,5 mA | 21,1 mA |
| 010 V          | 100 V    | 0 V   | 10 V  | 11 V    | 0 V    | 10,5 V  | 11 V    |
| 05 V           | 50 V     | 0 V   | 5 V   | 6 V     | 0 V    | 5,5 V   | 6 V     |
| 16 V           | 61 V     | 1 V   | 6 V   | 0 V     | 0,5 V  | 6,5 V   | 7 V     |
| 0,54,5 V       | 4,50,5 V | 0,5 V | 4,5 V | 5,5 V   | 0 V    | 5 V     | 5,5 V   |

| Abkürzung | Beschreibung                                     |
|-----------|--------------------------------------------------|
| ERR       | Fehlerwert                                       |
| MAX       | oberer Wert des Analogausgangs                   |
| MIN       | unterer Wert des Analogausgangs                  |
| ASP       | analoger Startpunkt                              |
| AEP       | analoger Endpunkt                                |
| ТОР       | Wert des Ausgangs bei Erreichen des AEP bzw. ASP |
| BOT       | Wert des Ausgangs bei Erreichen des ASP bzw. AEP |
| ur        | Underrun/underrange - Unterlauf                  |
| or        | Overrun/overrange - Überlauf                     |
| max       | maximaler Prozesswert                            |
| min       | minimaler Prozesswert                            |

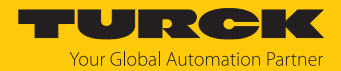

### 4.5.7 IO-Link-Modus

Für den Betrieb im IO-Link-Modus muss das IO-Link-Gerät an einen IO-Link-Master angeschlossen werden. Wenn der Port im IO-Link-Modus konfiguriert ist, findet eine bidirektionale IO-Link-Kommunikation zwischen dem IO-Link-Master und dem Gerät statt. Dazu wird das Gerät über einen IO-Link-Master in die Steuerungsebene integriert. Zuerst werden die Kommunikationsparameter (communication parameter) ausgetauscht, anschließend beginnt der zyklische Datenaustausch der Prozessdaten (Process Data Objects).

### 4.5.8 SIO-Modus (Standard-I/O-Modus)

Im Standard-I/O-Modus findet keine IO-Link-Kommunikation zwischen dem Gerät und dem Master statt. Das Gerät übermittelt lediglich den Schaltzustand seiner binären Ausgänge und kann auch über ein Feldbusgerät oder eine Steuerung mit digitalen PNP- oder NPN-Eingängen betrieben werden. Ein IO-Link-Master ist für den Betrieb nicht erforderlich.

Das Gerät kann über IO-Link parametriert und anschließend mit den entsprechenden Einstellungen im SIO-Modus an digitalen Eingängen betrieben werden. Im SIO-Modus können nicht alle Funktionen und Eigenschaften des Geräts genutzt werden.

#### 4.5.9 Auto-Detect-Funktion

Bei Anschluss an ein I/O-Modul erkennt das Gerät das vorgegebene Schaltausgangsverhalten (PNP/NPN) bzw. die Analogausgangs-Charakteristik. Die Auto-Detect-Funktion ist per Default aktiviert.

### 4.5.10 Signalverstärkung

Für die Erfassung schwach reflektierender Targets kann eine Signalverstärkung eingestellt werden. Die Signalverstärkung ist in den folgenden Stufen verfügbar:

- Geringe Verstärkung (Low Gain)
- Normale Verstärkung (Standard Gain)
- Hohe Verstärkung (High Gain)

#### 4.5.11 Raw Data Filter (PT1-Filter)

Der Raw Data Filter glättet das Rohsignal über eine auswählbare Zeitkonstante, um die Erfassungsperformance zu verbessern. Die eingestellte Zeitkonstante hat keine Auswirkung auf die Messfrequenz. Für turbulente Oberflächen eignet sich z. B. der Raw Data Filter **High**. Der Filter ist in den folgenden Stufen verfügbar:

- Standard (200 ms)
- Low (25 ms)
- High (1000 ms)

#### 4.5.12 Vorder- und Hintergrundausblendung

Die Vorder- und Hintergrundausblendung blenden Objektsignale (z. B. Fallgitter in Tanks oder fest montierte Störobjekte im Erfassungsbereich des Sensors) in den Nah- bzw. Fernerfassungsbereichen aus. Das Gerät erfasst weiterhin Objekte im Erfassungsbereich, sie werden jedoch nicht für die Signalauswertung berücksichtigt (siehe [> 43]).

#### 4.5.13 Minimal- und Maximal-Signalintensitätsfilter

Die Signalintensitätsfilter blenden Objektsignale aus, die eine ausgewählte minimale Signalintensität nicht überschreiten und eine maximale Signalintensität nicht unterschreiten. Das Gerät erfasst weiterhin Objekte im Erfassungsbereich, sie werden jedoch nicht für die Signalauswertung berücksichtigt (siehe [▶ 43]).

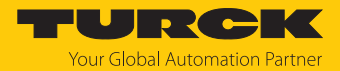

# 4.6 Technisches Zubehör

| Abbildung                                                                                                    | Тур                       | Beschreibung                                                                                                    |
|----------------------------------------------------------------------------------------------------|---------------------------|----------------------------------------------------------------------------------------------------|
| 28         34         21         32           PI         Cl         Cl         Cl         32           1         12         12         12           1         12         12         12           1         12         12         12           1         12         12         12           1         12         12         12           1         12         12         12           1         1443         1443         1443 | TBEN-S2-4IOL              | Kompaktes Multiprotokoll-I/O-Modul für<br>Ethernet, 4 IO-Link-Master-Kanäle, 4 univer-<br>selle digitale PNP-Kanäle, 0,5 A, Kanal-<br>diagnose               |
| LED: USB-Mini<br>CH1 (C/Q)<br>LED: PWR<br>CH2 (DI/DO)<br>IN-DC<br>Fror<br>41<br>41<br>41<br>41<br>54<br>54                                                                                                    | USB-2-IOL-0002            | IO-Link-Adapter V1.1 mit integrierter USB-<br>Schnittstelle                                                                                                  |
|                                                                                                    | WKC4.4T-2-<br>RSC4.4T/TXL | Verbindungsleitung, M12-Kupplung, abge-<br>winkelt auf M12-Stecker, gerade, 4-polig,<br>Leitungslänge: 2 m, Mantelmaterial: PUR,<br>schwarz; cULus-Zulassung |
|                                                                                                    | WKC4.4T-2/TXL             | Verbindungsleitung, M12-Kupplung, abge-<br>winkelt, 4-polig, Leitungslänge: 2 m,<br>Mantelmaterial: PUR, schwarz; cULus-Zulas-<br>sung                       |

Neben den aufgeführten Anschlussleitungen bietet Turck auch weitere Ausführungen für spezielle Anwendungen mit passenden Anschlüssen für das Gerät. Mehr Informationen dazu finden Sie in der Turck-Produktdatenbank unter https://www.turck.de/produkte im Bereich Anschlusstechnik.

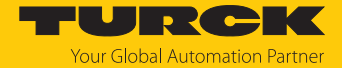

# 5 Montieren

Bei der Montage muss die Linsenwölbung nicht berücksichtigt werden. Der Sensor erfasst die Medienoberfläche, die dem Sensor am nächsten ist, und gibt den Abstand aus. Objektreflexionen können über die Sensorparameter gefiltert werden.

Je nach Anwendungsfall dürfen die Sensoren in beliebiger Ausrichtung montiert werden. Die Radarwelle breitet sich senkrecht zur Radarlinsenfläche mit einem Öffnungswinkel von ±3° aus. Die Anzeige des Displays ist um 180° drehbar (siehe Parameter DiSr). Das maximale Anziehdrehmoment bei der Befestigung des Sensors beträgt 45 Nm.

Mehrere Radarsensoren können nebeneinander montiert werden, ohne dass sich die Geräte beeinflussen.

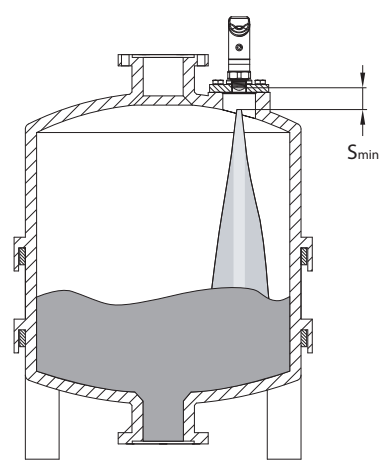

Abb. 14: LRS510... montieren

- Sensor am vorgesehenen Einsatzort montieren. Blindzone s<sub>min</sub> beachten, in der keine Objekterfassung stattfindet.
- Für einen optimalen Betrieb den Sensor so montieren, dass keine Fremdobjekte im Erfassungsbereich liegen.
- Sensor so montieren, dass die Grenzen des Erfassungsbereichs nicht an einer Behälterwand liegen.
- Kurze Anschlussstutzen verwenden, damit sich das Signal im Nahbereich ungestört ausbreiten kann (siehe Reichweitendiagramme).
- Medienbefüllstrom nicht durch den Erfassungsbereich des Sensors führen, um Störsignale zu vermeiden.

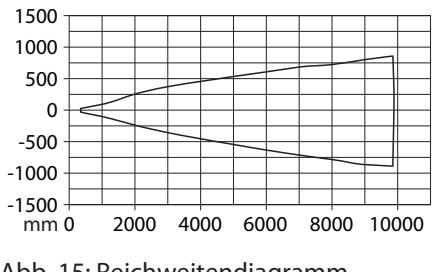

Abb. 15: Reichweitendiagramm LRS510-...-34-..., LRS510-...-51-...

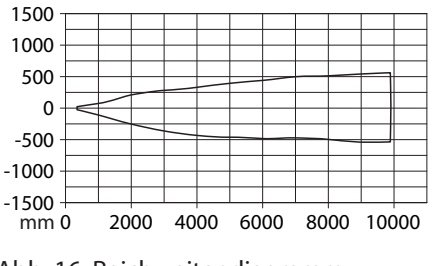

Abb. 16: Reichweitendiagramm LRS510-...-57-..., LRS510-...-69-...

Optional: Zur Ausrichtung des Anschlusses an die I/O-Ebene sowie f
ür optimale Bedienung und Lesbarkeit den Sensorkopf im Bereich von 340° drehen.

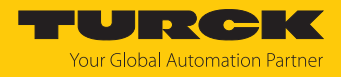

# 6 Anschließen

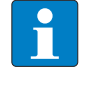

### HINWEIS

Das Gerät muss aus SELV/PELV versorgt werden, das die Anforderungen an einen Stromkreis mit begrenzter Energie gemäß UL61010-1 3rd Edition (IEC/EN 61010-1) erfüllt.

- Kupplung der Anschlussleitung an den Stecker des Sensors anschließen.
- Offenes Ende der Anschlussleitung an die Stromquelle und/oder Auswertegeräte anschließen.

### 6.1 Anschlussbilder

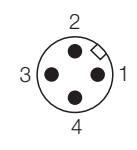

2 4 3

 1
 +

 2

 out 2: switch / analog

 4

 3

Abb. 17: Pinbelegung LRS...LI2UPN

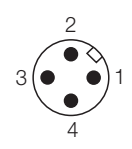

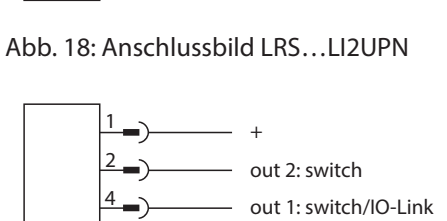

\_ \_

Abb. 19: Pinbelegung LRS...2UPN...

Abb. 20: Anschlussbild LRS...2UPN...

3\_)

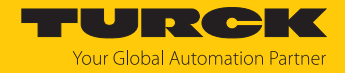

# 7 In Betrieb nehmen

Nach Anschluss und Einschalten der Spannungsversorgung ist das Gerät automatisch betriebsbereit.

- 7.1 Betriebsart auswählen
- 7.1.1 Betriebsart über das Display auswählen

Der Sensor ist per Default in der Betriebsart Abstand (DST) eingestellt.

- Betriebsart Abstand (DST), Füllstand (LVL) oder Behältervolumen (VOL) über das Extented-Functions-Menü EF im Set Mode SEMO auswählen (siehe [> 34]).
- Um Fehlermeldungen zu vermeiden, erst das Schaltverhalten über das Untermenü OUT und danach die Geometriedaten über das Untermenü GEOM eingeben.
- ➡ Bei erneuter Auswahl einer Betriebsart werden alle Parameter auf Werkseinstellungen zurückgesetzt.

### 7.1.2 Betriebsart im IO-Link-Betrieb mit TAS auswählen

- Gerät an einen IO-Link-Master anschließen.
- Mit TAS die passende Device ID über **Device-ID ändern** installieren:

| LOKALER I/O Port 1 - LRS510-10-69-LI2U                                 | Lesen        | Schreiben                            | IODE                                                         | )-Link auflösen                        | Drucken                  | Specialist<br>Benutzer-Ro | <b>↓</b><br>Ile            |                                         |  |
|------------------------------------------------------------------------|--------------|--------------------------------------|--------------------------------------------------------------|----------------------------------------|--------------------------|---------------------------|----------------------------|-----------------------------------------|--|
| <ul> <li>Port 2 - kein Device</li> <li>Port 3 - kein Device</li> </ul> | Identif      | fikation                             | F                                                            | lersteller: Tu                         | urck                     |                           |                            |                                         |  |
| Ort 4 - kein Device                                                    | Para         | meter                                | C<br>ra                                                      | <b>evice: LRS</b><br>adar distance ser | <b>510-10-69</b><br>nsor | LI2UPN8-H                 | 11141/EU                   |                                         |  |
|                                                                        | Diag         | inose                                | V02.0200 / 2023-11-22 © 2010-2023, Werner Turck GmbH & Co.KG |                                        |                          |                           |                            |                                         |  |
|                                                                        |              |                                      | Dev                                                          | vice-ID ände                           | rn                       |                           |                            |                                         |  |
|                                                                        | Beoba        | chtung                               | Dies                                                         | es Device unters                       | tützt mehr als           | eine Device-ID            | ). Sie können wählen, v    | velche Device-ID Sie verwenden möchten. |  |
|                                                                        |              |                                      | Dadu                                                         | i werden die Par                       | ameter im Ma             | ister angepasst           | des Device.                |                                         |  |
|                                                                        | Prozessdaten |                                      | Device-ID                                                    | Beschreib                              | ung                      | Produkt-ID                | Unterstütztes Produkt      |                                         |  |
|                                                                        | Prozes       | Prozessdaten-<br>Struktur            | O 524294                                                     | radar level                            | sensor                   | 100012722                 | LRS510-10-69-LI2UPN8-H1141 |                                         |  |
|                                                                        | Stru         |                                      |                                                              |                                        | radar level              | sensor                    | 100012723                  | LRS510-10-57-LI2UPN8-H1141              |  |
|                                                                        | Devi         | Device-ID<br>ändern<br>Radar-Monitor |                                                              |                                        | radar level              | sensor                    | 100012729                  | LRS510-10-51-LI2UPN8-H1141              |  |
|                                                                        | änd          |                                      |                                                              |                                        | radar level              | sensor                    | 100012730                  | LRS510-10-34-LI2UPN8-H1141              |  |
|                                                                        | -            |                                      |                                                              |                                        | radar level              | sensor                    | 100048852                  | LRS510-10-69-LI2UPN8-H1141/EU           |  |
|                                                                        | Radar-       |                                      |                                                              |                                        | radar level              | sensor                    | 100048853                  | LRS510-10-51-LI2UPN8-H1141/EU           |  |
|                                                                        |              | Frencha                              | 0                                                            | 524297                                 | radar volun              | te sensor                 | 100012722                  | LRS510-10-69-LI2UPN8-H1141              |  |
|                                                                        | AKtive       | Aktive Events                        |                                                              |                                        | radar volun              | ne sensor                 | 100012723                  | LRS510-10-57-LI2UPN8-H1141              |  |
|                                                                        | Europh I     | . Bata da                            |                                                              |                                        | radar volun              | ne sensor                 | 100012729                  | LRS510-10-51-LI2UPN8-H1141              |  |
|                                                                        | Event-       | Historie                             |                                                              |                                        | radar volun              | ne sensor                 | 100012730                  | LRS510-10-34-LI2UPN8-H1141              |  |
|                                                                        | Anos         |                                      |                                                              |                                        | radar volun              | te sensor                 | 100048852                  | LRS510-10-69-LI2UPN8-H1141/EU           |  |
|                                                                        | Ansci        | niusse                               |                                                              |                                        | radar volun              | te sensor                 | 100048853                  | LRS510-10-51-LI2UPN8-H1141/EU           |  |
|                                                                        |              |                                      | DE                                                           | /ICE-ID FESTLE                         | GEN                      |                           |                            |                                         |  |

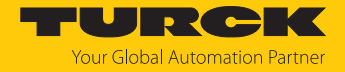

- ► Die Änderungen mit **Master ändern** bestätigen: Die ausgewählte Device ID wird in den Masterport geschrieben und bei einem Gerätewechsel in das neue Gerät geschrieben.
- Alternativ: Die Änderungen mit Master zurücksetzen bestätigen: Die ausgewählte Device ID wird nur im Gerät eingestellt.

| TBEN-S2-4IOL                                                           | IO-LINK → LOKALER I/O → PORT 1 - LRS510-10-69-LI2UPN8-H1141/EU |                                          |                                          |                    |                                         |                                                                |  |  |
|------------------------------------------------------------------------|----------------------------------------------------------------|------------------------------------------|------------------------------------------|--------------------|-----------------------------------------|----------------------------------------------------------------|--|--|
| LOKALER I/O                                                            | Lesen Schreiben                                                | IODD-Link auflösen                       | Drucken Benu                             | ialist 🗸           |                                         |                                                                |  |  |
| <ul> <li>Port 2 - kein Device</li> <li>Port 3 - kein Device</li> </ul> | Identifikation                                                 | Hersteller:                              | Turck                                    |                    |                                         |                                                                |  |  |
| Orrt 4 - kein Device                                                   | Parameter                                                      | Device: LRS                              |                                          |                    |                                         |                                                                |  |  |
|                                                                        |                                                                | V02.0200 / 2023<br>Device-ID änd         |                                          |                    |                                         |                                                                |  |  |
|                                                                        | Beobachtung                                                    | Dieses Device unte<br>Dadurch ändern sic | rstützt mehr al<br>ch Funktion und       | $\bigcirc$         | Möchten Sie die De                      | evice-ID des IO-Link-Device                                    |  |  |
|                                                                        | Prozessdaten                                                   | Dazu werden die Pa<br>Device-ID          | ändern?                                  |                    |                                         |                                                                |  |  |
|                                                                        | Prozessdaten-<br>Struktur                                      | <b>o</b> 524294                          | radar level<br>radar level               | Dadurch än<br>Dazu | dern sich Funktion<br>werden die Parame | und Eigenschaften des Device.<br>eter im Master angepasst.     |  |  |
|                                                                        | Device-ID<br>ändern                                            |                                          | radar level                              | Master ände        | ern Master<br>zurücksetze               | n Abbruch                                                      |  |  |
|                                                                        | Radar-Monitor                                                  |                                          | radar level                              |                    |                                         |                                                                |  |  |
|                                                                        | Aktive Events                                                  | 0 524297                                 | radar volume sense<br>radar volume sense |                    | 100012722<br>100012723                  | LRS510-10-69-LI2UPN8-H1141<br>LRS510-10-57-LI2UPN8-H1141       |  |  |
|                                                                        | Event-Historie                                                 |                                          | radar volume senso<br>radar volume senso | or<br>or           | 100012729<br>100012730                  | LRS510-10-51-LI2UPN8-H1141<br>LRS510-10-34-LI2UPN8-H1141       |  |  |
|                                                                        | Anschlüsse                                                     |                                          | radar volume sense<br>radar volume sense | or<br>or           | 100048852<br>100048853                  | LRS510-10-69-LI2UPN8-H1141/EU<br>LRS510-10-51-LI2UPN8-H1141/EU |  |  |
|                                                                        |                                                                | DEVICE-ID FESTL                          | EGEN                                     |                    |                                         |                                                                |  |  |

Nach der Auswahl einer Betriebsart und Device ID muss die passende IODD f
ür die ausgew
ählte Betriebsart installiert werden.

| Gerätetyp | Betriebsart | Device ID |
|-----------|-------------|-----------|
| LI2UPN    | DST         | 524291    |
|           | LVL         | 524294    |
|           | VOL         | 524297    |
| 2UPN      | DST         | 524292    |
|           | LVL         | 524295    |
|           | VOL         | 524298    |

Folgende Device IDs werden für die gerätespezifischen Betriebsarten eingesetzt:

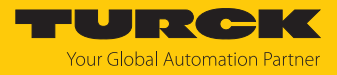

# 8 Betreiben

# 8.1 LED-Status-Anzeigen – Betrieb

| LED | Anzeige            | Bedeutung                                                                             |  |  |  |  |  |
|-----|--------------------|---------------------------------------------------------------------------------------|--|--|--|--|--|
| PWR | grün               | Gerät betriebsbereit                                                                  |  |  |  |  |  |
|     | blinkt grün        | IO-Link-Kommunikation                                                                 |  |  |  |  |  |
| FLT | rot                | Fehler                                                                                |  |  |  |  |  |
| DST | grün               | Entfernung zwischen Sensor und Oberfläche in ausgewählter Einheit                     |  |  |  |  |  |
| LVL | grün               | Füllstandsabzeige in ausgewählter Einheit                                             |  |  |  |  |  |
| VOL | grün               | Behältervolumen in ausgewählter Einheit                                               |  |  |  |  |  |
| SSI | blinkt gelb (1 Hz) | Signalstärke ≤ 20 %                                                                   |  |  |  |  |  |
|     | blinkt gelb (2 Hz) | Signalstärke > 20 % $\leq$ 40 %                                                       |  |  |  |  |  |
|     | blinkt gelb (4 Hz) | Signalstärke > 40 % $\leq$ 60 %                                                       |  |  |  |  |  |
|     | gelb               | Signalstärke > 60 % ≤ 80 %                                                            |  |  |  |  |  |
|     | grün               | Signalstärke > 80 %                                                                   |  |  |  |  |  |
| РСТ | grün               | Parametrierung der Ausgänge über MDC2<br>(Prozessdaten Kanal 2 in Prozent) ausgewählt |  |  |  |  |  |
| LOC | gelb               | Gerät gesperrt                                                                        |  |  |  |  |  |
|     | blinkt gelb        | Prozess "Sperren/Entsperren" aktiv                                                    |  |  |  |  |  |
|     | aus                | Gerät entsperrt                                                                       |  |  |  |  |  |
| I   | gelb               | Schaltausgang 1 aktiv                                                                 |  |  |  |  |  |
| II  | gelb               | Schaltausgang 2 aktiv                                                                 |  |  |  |  |  |

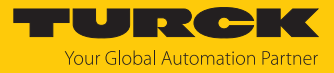

# 8.2 Display-Anzeigen

| Display | Bedeutung                                                  |
|---------|------------------------------------------------------------|
|         | Sensorausfall                                              |
| HW      | interner Hardwarefehler                                    |
| SC 1    | Kurzschluss an Ausgang 1                                   |
| SC 2    | Kurzschluss an Ausgang 2                                   |
| SC12    | Kurzschluss an beiden Ausgängen                            |
| WB 2    | Drahtbruch an Stromausgang 2                               |
| PArA    | inkonsistente Tankgeometriedaten                           |
| VOLT    | Betriebsspannung außerhalb des zulässigen Bereichs         |
| LOAD    | Bürde am Analogausgang außerhalb des zulässigen Bereichs   |
| Oor+    | Wert außerhalb des Messbereichs                            |
|         | Abstand (DST): Messwert ≥ 10,05 m                          |
|         | Füllstand (LVL): Messwert ≥ 9,7 m                          |
|         | Volumen (VOL): Maximaler Messwert überschritten.           |
|         | Der Messwert ist abhängig von der gewählten Tankgeometrie. |
| Oor-    | Wert außerhalb des Messbereichs                            |
|         | Abstand (DST): Messwert ≤ 0,3 m                            |
|         | Füllstand (LVL): Messwert ≤ 0 m                            |
|         | Volumen (VOL): Messwert $\leq$ 0 m3                        |
| Oor     | keine Messdaten vorhanden                                  |
| TEMP    | Gerätetemperatur außerhalb des zulässigen Bereichs         |
| Err     | unspezifizierter Fehler                                    |

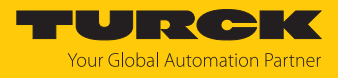

# 8.3 Prozess-Eingangsdaten

| Byte                             | Bit 7                 | Bit 6                                                                                                    | Bit 5                                                                                          | Bit 4                   | Bit 3        | Bit 2        | Bit 1      | Bit 0     |  |  |  |  |
|----------------------------------|-----------------------|----------------------------------------------------------------------------------------------------|------------------------------------------------------------------------------------------------|-------------------------|--------------|--------------|------------|-----------|--|--|--|--|
| 03                               |                       | Kanal 1 (MDC1):                                                                                                    |                                                                                                |                         |              |              |            |           |  |  |  |  |
|                                  |                       |                                                                                                    | Messwert                                                                                       | in m (in de             | r Betriebsar | t Abstand)   |            |           |  |  |  |  |
|                                  |                       | Messwert in m (in der Betriebsart Füllstand)                                                                                                    |                                                                                                |                         |              |              |            |           |  |  |  |  |
|                                  |                       | Messwert in m <sup>3</sup> (in der Betriebsart Volumen)                                                                                                    |                                                                                                |                         |              |              |            |           |  |  |  |  |
| 47                               |                       | Kanal 2 (MDC2):                                                                                                    |                                                                                                |                         |              |              |            |           |  |  |  |  |
|                                  | Mes                   | swert in Pro                                                                                                    | zent (in de                                                                                    | n Betriebsa             | rten Abstar  | nd, Füllstan | d und Volu | men)      |  |  |  |  |
| 8                                |                       |                                                                                                    |                                                                                                | Signalstärke            | 9            |              |            | Tank leer |  |  |  |  |
| 9                                | Tank voll             | Außer-<br>halb des<br>min.<br>Mess-<br>bereichs                                                                                                    | Außer-<br>halb des<br>max.<br>Mess-<br>bereichs                                                | Keine<br>Messda-<br>ten | SSC2.2       | SSC2.1       | SSC1.2     | SSC1.1    |  |  |  |  |
| Bit                              |                       | Bedeutun                                                                                                    | g                                                                                              |                         |              |              |            |           |  |  |  |  |
| SSC1.1                           |                       | Schaltsig<br>Abstand i                                                                                                    | Schaltsignal Ausgang 1 Kanal 1:<br>Abstand in m, Füllstand in m oder Volumen in m <sup>3</sup> |                         |              |              |            |           |  |  |  |  |
| SSC1.2                           |                       | Schaltsignal Ausgang 2 Kanal 1:<br>Abstand in m, Füllstand in m oder Volumen in m <sup>3</sup>                                                                                                    |                                                                                                |                         |              |              |            |           |  |  |  |  |
| SSC2.1                           | l                     | Schaltsignal Ausgang 1 Kanal 2:<br>Abstand, Füllstand oder Volumen in Prozent                                                                                                    |                                                                                                |                         |              |              |            |           |  |  |  |  |
| SSC2.2                           | 2                     | Schaltsignal Ausgang 2 Kanal 2:<br>Abstand, Füllstand oder Volumen in Prozent                                                                                                    |                                                                                                |                         |              |              |            |           |  |  |  |  |
| Keine                            | Messdaten             | keine Messdaten vorhanden                                                                                                    |                                                                                                |                         |              |              |            |           |  |  |  |  |
| Außer<br>Messb                   | halb des<br>ereichs + | Wert außerhalb des Messbereichs<br>Abstand (DST): Messwert ≥ 10,05 m<br>Füllstand (LVL): Messwert ≥ 9,7 m<br>Volumen (VOL): Maximaler Messwert überschritten.<br>Der Messwert ist abhängig von der gewählten Tankgeometrie. |                                                                                                |                         |              |              |            |           |  |  |  |  |
| Außerhalb des<br>Messbeereichs - |                       | Wert außerhalb des Messbereichs<br>Abstand (DST): Messwert $\leq 0,3$ m<br>Füllstand (LVL): Messwert $\leq 0$ m<br>Volumen (VOL): Messwert $\leq 0$ m <sup>3</sup>                                                          |                                                                                                |                         |              |              |            |           |  |  |  |  |
| Tank v                           | oll                   | höchster                                                                                                    | Füllstand e                                                                                    | rreicht, abh            | ängig der g  | gewählten T  | Tankgeome  | trie      |  |  |  |  |
| Tank l                           | eer                   | niedrigste                                                                                                    | er Füllstand                                                                                   | l erreicht, al          | ohängig de   | r gewählte   | n Tankgeor | netrie    |  |  |  |  |
| Signalstärke in 5 % Schritten    |                       |                                                                                                    |                                                                                                |                         |              |              |            |           |  |  |  |  |

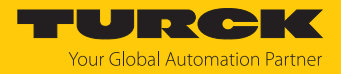

# 9 Einstellen und Parametrieren

### 9.1 Einstellbare Funktionen und Eigenschaften

Einstellmöglichkeiten über Touchpads und IO-Link-Schnittstelle

Die folgenden Funktionen und Eigenschaften können sowohl im Standard-I/O-Betrieb als auch im IO-Link-Betrieb eingestellt und genutzt werden:

- Gerät sperren/entsperren
- Schaltausgänge über Single Point Mode, Two Point Mode oder Window Mode einstellen
- Analogausgang frei auf Messbereich skalierbar
- Erweiterte Einstellungen:
  - auf vorletzte Einstellungen (Pre-Settings) zurücksetzen
  - auf Werkseinstellungen zurücksetzen
  - Messgröße und Einheit
  - Behältergeometrie
  - Minimal- und Maximalwertspeicher
  - Farbe und Verhalten des Displays
  - Passwort einstellen
- Betriebsstundenzähler einschließlich Warngrenzen
- Ausgangskonfiguration OUT1/2: PNP/NPN, Auto-Erkennung ein/aus

#### Weitere Einstellmöglichkeiten über IO-Link

Zusätzliche Funktionen und Eigenschaften können über die IO-Link-Schnittstelle eingestellt werden:

- Einstellung Anzeigeeinheiten für IO-Link-Modus: metrisch, imperial
- Datenspeicherung auf IO-Link-Master sperren
- Benutzer-Interface komplett sperren (Anzeige und Touchpads gesperrt)
- Parameter sperren (Parameter werden angezeigt, sind aber nicht änderbar)
- Schaltzyklenzähler

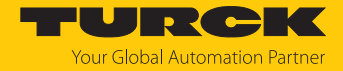

# 9.2 Parameterwerte über Touchpads einstellen

Turck-Standard-Menü

- Wenn beim Berühren von [MODE] oder [SET] ein rotes Lauflicht angezeigt wird und die LED LOC leuchtet, Gerät entsperren.
- ▶ [MODE] oder [SET] berühren, bis der gewünschte Parameter angezeigt wird.
- Mit [ENTER] Parameter auswählen.
- Angezeigten Wert ändern: [SET] für 3 s berühren, bis das Display nicht mehr blinkt. Oder: [MODE] berühren, um zur Parameterauswahl zurückzukehren.
- Wert über [MODE] oder [SET] schrittweise erhöhen oder senken. Bestimmte Werte lassen sich durch dauerhaftes Berühren von [MODE] oder [SET] kontinuierlich ändern.
- Mit [ENTER] den geänderten Wert speichern. Der gespeicherte Wert blinkt zweimal.

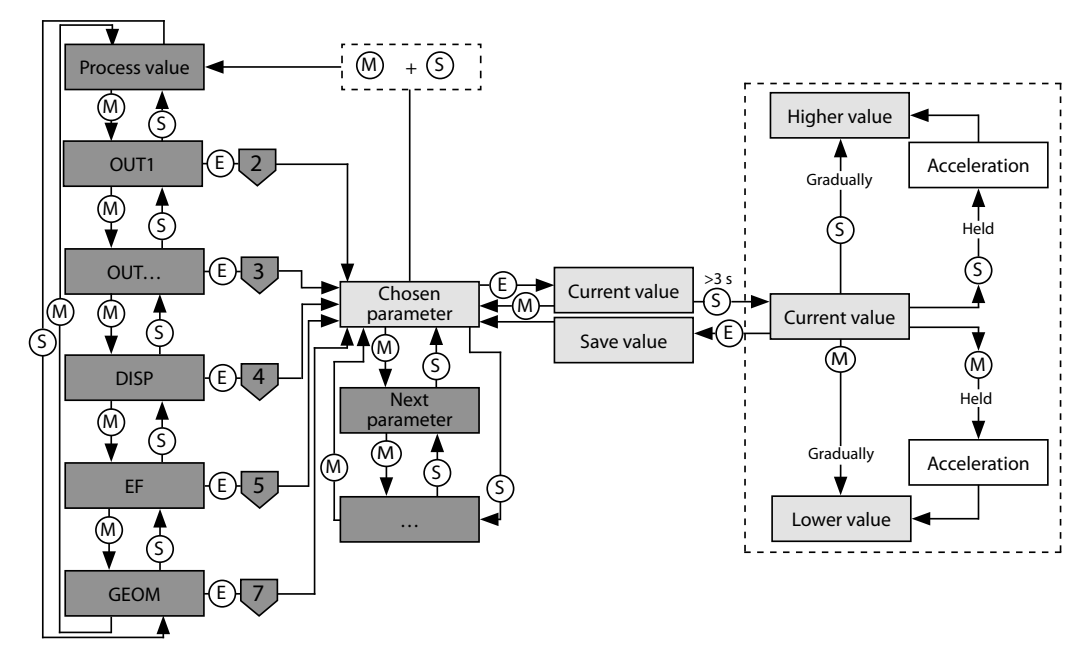

Abb. 21: Parameterwerte einstellen

### 9.3 Gerät entsperren

- [ENTER] für 3 s berühren, bis auf dem Display alle grünen Balken blinken.
- Nacheinander über [MODE], [ENTER], [SET] wischen: Beim Berühren jedes Touchpads erscheinen zwei rot blinkende Balken. Wenn sich die beiden roten Balken grün färben, mit einer Wischbewegung das nächste Touchpad berühren.
- ▶ Wenn sechs grüne Balken auf dem Display blinken, Touchpads loslassen.
- ➡ LED LOC erlischt.
- ⇒ uLoc erscheint im Display und erlischt.

### 9.4 Gerät sperren

- [MODE] und [SET] gleichzeitig für 3 s berühren.
- ⇒ Während die LED LOC blinkt, erscheint Loc auf dem Display und erlischt.
- ➡ LED LOC leuchtet gelb.

Wenn die Touchpads des Sensors für 1 min unbetätigt bleiben, wird das Gerät automatisch gesperrt.

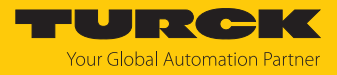

### 9.5 Sensor mit Passwort schützen

- PASS im EF-Menü wählen.
- ▶ Werte über [SET] ändern.
- Mit [MODE] zwischen den vier Stellen des Passworts navigieren.
- Mit [ENTER] das neue Passwort speichern.

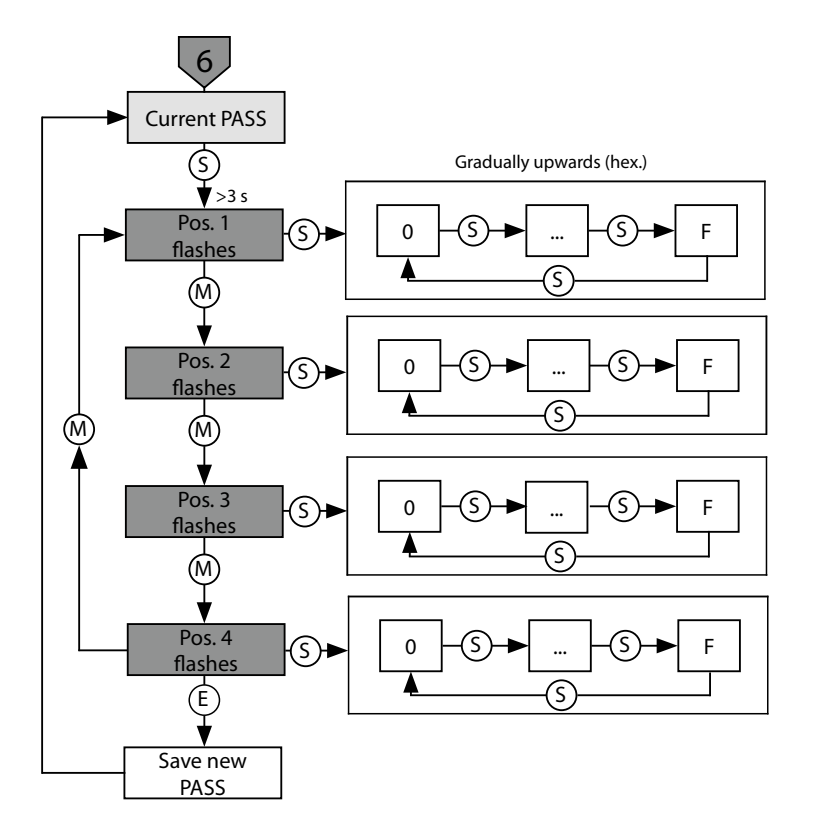

Abb. 22: Passwort setzen

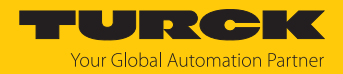

### 9.6 Einstellen über Touchpads - Standard-Menüführung

Mit den Touchpads [MODE] oder [SET] navigieren Sie durch das Hauptmenü sowie durch die Untermenüs OUT..., das Extended-Functions-Menü EF, das Display-Menü DISP oder das Geometrie-Menü GEOM. Mit [ENTER] wählen Sie das jeweilige Untermenü aus. Durch gleichzeitiges Berühren von [MODE] und [SET] brechen Sie die Parametrierung ab. Das Gerät kehrt zum Standard-Display zurück.

Default-Werte sind **fett** dargestellt.

### 9.6.1 Hauptmenü

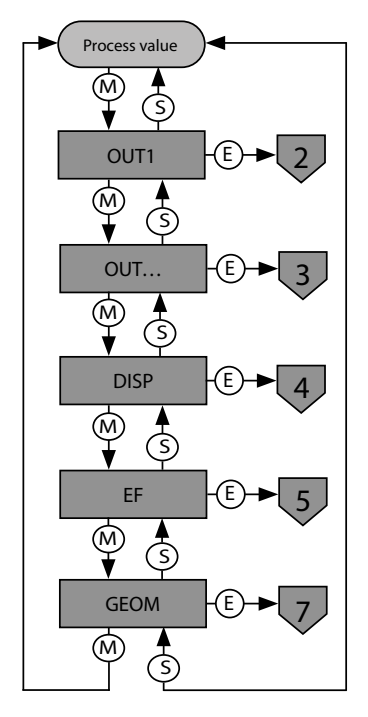

Abb. 23: Hauptmenü

Parameter im Hauptmenü

|      | Erläuterung                  | Funktion                                                                                                    |
|------|------------------------------|----------------------------------------------------------------------------------------------------|
| OUT1 | Untermenü Ausgang 1          | Einstellmöglichkeiten Schaltausgang 1                                                                                             |
| OUT  | Untermenü Ausgang            | Einstellmöglichkeiten weiterer Ausgänge                                                                                           |
| DISP | Untermenü Display            | zusätzliche Einstellmöglichkeiten, siehe Tabelle "Parameter im Untermenü DISP"                                                    |
| EF   | Untermenü Extended Functions | zusätzliche Einstellmöglichkeiten, siehe Tabelle "Parameter im<br>Untermenü EF"                                                   |
| GEOM | Untermenü Geometrie          | zusätzliche Einstellmöglichkeiten für Füllstand (LVL) und Behälter-<br>volumen (VOL), siehe Tabelle "Parameter im Untermenü GEOM" |

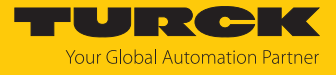

### 9.6.2 Untermenü OUT... (Ausgänge)

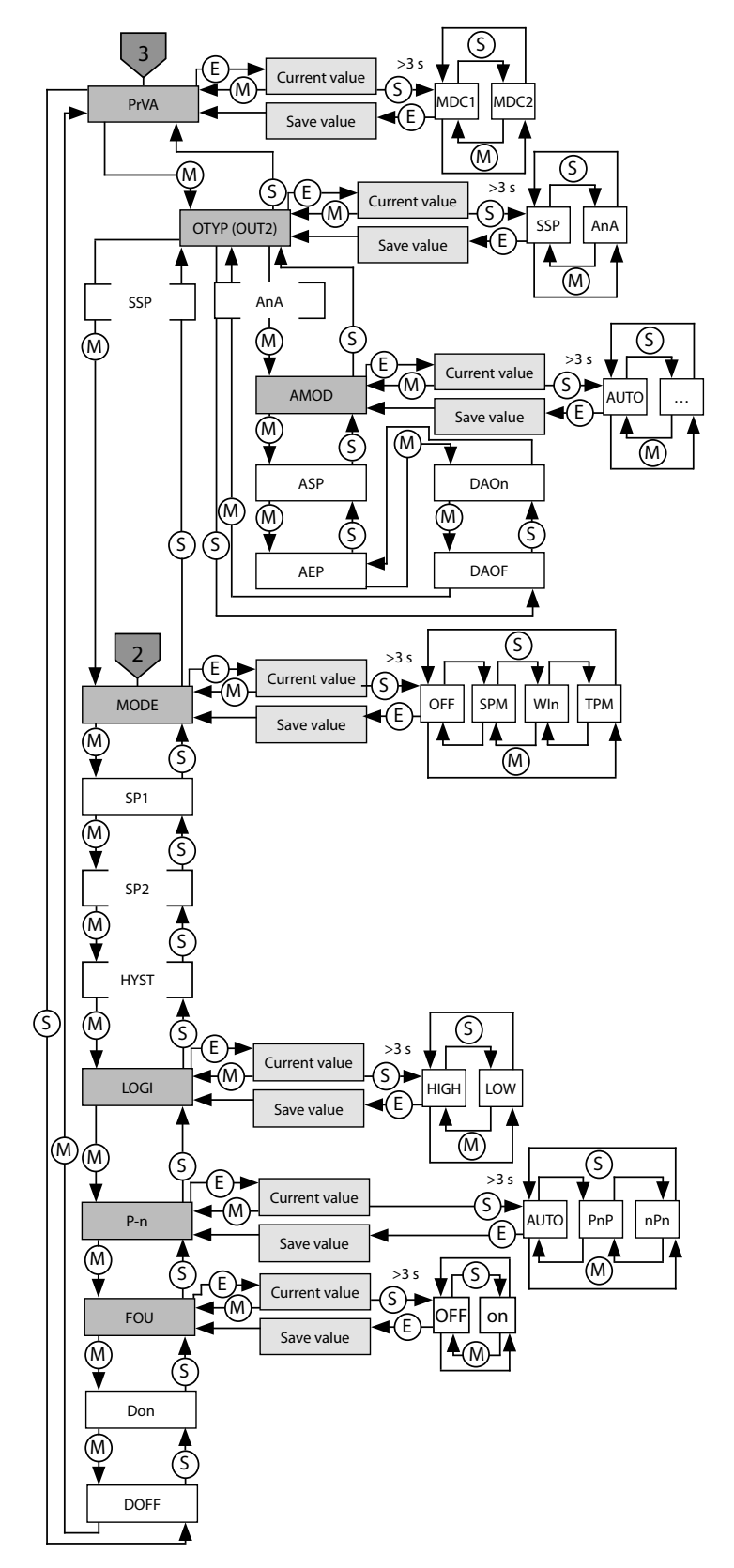

Abb. 24: Untermenü Ausgänge (OUT...)

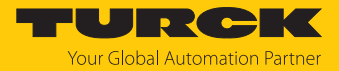

Parameter im Untermenü Ausgänge (OUT...)

|      | Erläuterung             | Optionen | Funktion                                                                                                    |
|------|-------------------------|----------|----------------------------------------------------------------------------------------------------|
| PrVA | Prozessdaten Kanal      | MDC1     | Ansteuerung und Parametrierung der Ausgänge über Prozess-<br>daten Kanal 1 (MDC1) in ausgewählter Einheit abhängig von der<br>eingestellten Betriebsart<br>Zuordnung Prozess-Eingangsdaten:<br>Kanal 1 = SSC 1.1, Kanal 2 = SSC 1.2 |
|      |                         | MDC2     | Ansteuerung und Parametrierung der Ausgänge über Prozess-<br>daten Kanal 2 (MDC2) in Prozent abhängig von der eingestell-<br>ten Tankgeometrie<br>Zuordnung Prozess-Eingangsdaten:<br>Kanal 1 = SSC 2.1, Kanal 2 = SSC 2.2          |
| ΟΤΥΡ | Ausgangstyp (OUT2)      | SSP      | Schaltausgang Smart Sensor Profile                                                                                                    |
|      |                         | AnA      | Analogausgang                                                                                                    |
| MODE |                         | OFF      |                                                                                                    |
|      |                         | SPM      | Single Point Mode                                                                                                    |
|      |                         | WIn      | Window Mode (Fensterfunktion)                                                                                                    |
|      |                         | ТРМ      | Two Point Mode                                                                                                    |
| SP1  | Grenzwert 1             |          | SPM: Grenzwert, an dem der Schaltausgang seinen Schalt-<br>zustand ändert<br><b>Defaultwerte:</b><br>DST: 5 m<br>LVL: 4,825 m<br>VOL: 1000 m <sup>3</sup>                                                                           |
| SP2  | Grenzwert 2             |          | TPM: unterer Grenzwert, an dem der Schaltausgang bei fallen-<br>dem Messwert seinen Schaltzustand ändert<br><b>Defaultwerte:</b><br>DST: 2,5 m<br>LVL: 2,415 m<br>VOL: 500 m <sup>3</sup>                                           |
| HYST | Hysterese               |          | Defaultwerte:<br>DST: 0,05 m<br>LVL: 0,05 m<br>VOL: 0,002 m <sup>3</sup><br>Die min. Hysterese beträgt 50 mm.<br>Die max. Hysterese umfasst den kompletten Wertebereich des<br>Sensors.                                             |
| LOGI | Schaltlogik invertieren | HIGH     | $0 \rightarrow 1$                                                                                                    |
|      |                         | LOW      | $1 \rightarrow 0$                                                                                                    |
| P-n  | Verhalten Schaltausgang | AUTO     | automatische Erkennung (NPN/PNP)                                                                                                    |
|      |                         | PnP      | N-schaltend                                                                                                    |
|      |                         | nPn      | P-schaltend                                                                                                    |
|      |                         |          |                                                                                                    |

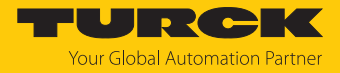

|      | Erläuterung                                                       | Optionen | Funktion                                                                                                    |
|------|-------------------------------------------------------------------|----------|----------------------------------------------------------------------------------------------------|
| FOU  | Verhalten im Fehlerfall<br>(z. B. Drahtbruch oder<br>Kurzschluss) | on       | Schaltausgang: Ausgang schaltet im Fehlerfall aktiv<br>Analogausgang: Fehlerwert abhängig vom Analogsignal und<br>von der eingestellten Funktion an Ausgang 2 (OUT2)                                                 |
|      |                                                                   | OFF      | Schaltausgang: Ausgang schaltet im Fehlerfall inaktiv<br>Analogausgang: Fehlerwert abhängig vom Analogsignal und<br>von der eingestellten Funktion an Ausgang 2 (OUT2)                                               |
| DOFF | Ausschaltverzögerung<br>Schaltausgang                             |          | 060 s in Schritten von 0,1<br>Default: 0 (Verzögerungszeit nicht aktiv)                                                                                                    |
| Don  | Einschaltverzögerung<br>Schaltausgang                             |          | 060 s in Schritten von 0,1 s<br>Default: 0 (Verzögerungszeit nicht aktiv)                                                                                                    |
| AMOD | Analogausgang (OUT2)                                              | AUTO     | automatische Erkennung (420 mA/010 V)                                                                                                    |
|      | · · · · · · · · · · · · · · · · · · ·                             | 4-20     | 420 mA                                                                                                    |
|      |                                                                   | 0–20     | 020 mA                                                                                                    |
|      |                                                                   | 20–4     | 204 mA                                                                                                    |
|      |                                                                   | 20–0     | 200 mA                                                                                                    |
|      |                                                                   | 0–10     | 010 V                                                                                                    |
|      |                                                                   | 0–5      | 05 V                                                                                                    |
|      |                                                                   | 1–6      | 16V                                                                                                    |
|      |                                                                   | 10–0     | 100 V                                                                                                    |
|      |                                                                   | 5–0      | 50V                                                                                                    |
|      |                                                                   | 6–1      | 61 V                                                                                                    |
|      |                                                                   | 0545     | 0,54,5 V                                                                                                    |
| ASP  | Startpunkt des Analog-<br>signals                                 |          | Messwert, an dem das analoge Ausgangssignal seinen Start-<br>punkt hat<br><b>Defaultwerte:</b><br>DST: 0,35 m<br>LVL: 0 m<br>VOL: 0 m <sup>3</sup>                                                                   |
| AEP  | Endpunkt des Analog-<br>signals                                   |          | Messwert, an dem das analoge Ausgangssignal seinen End-<br>punkt hat<br><b>Defaultwerte:</b><br>DST: 10m<br>LVL: 9,7 m<br>VOL: 0 m <sup>3</sup> (maximaler Messwert ist abhängig von der gewählten<br>Tankgeometrie) |
| DAOn | Einschaltverzögerung<br>Analogausgang für<br>Fehlerausgabe        |          | 060 s in Schritten von 0,1 s<br>Default: 0 (Verzögerungszeit nicht aktiv)                                                                                                    |
| DAOF | Ausschaltverzögerung<br>Analogausgang für<br>Fehlerausgabe        |          | 060 s in Schritten von 0,1 s<br>Default: 0 (Verzögerungszeit nicht aktiv)                                                                                                    |

### 9.6.3 Untermenü DISP (Display)

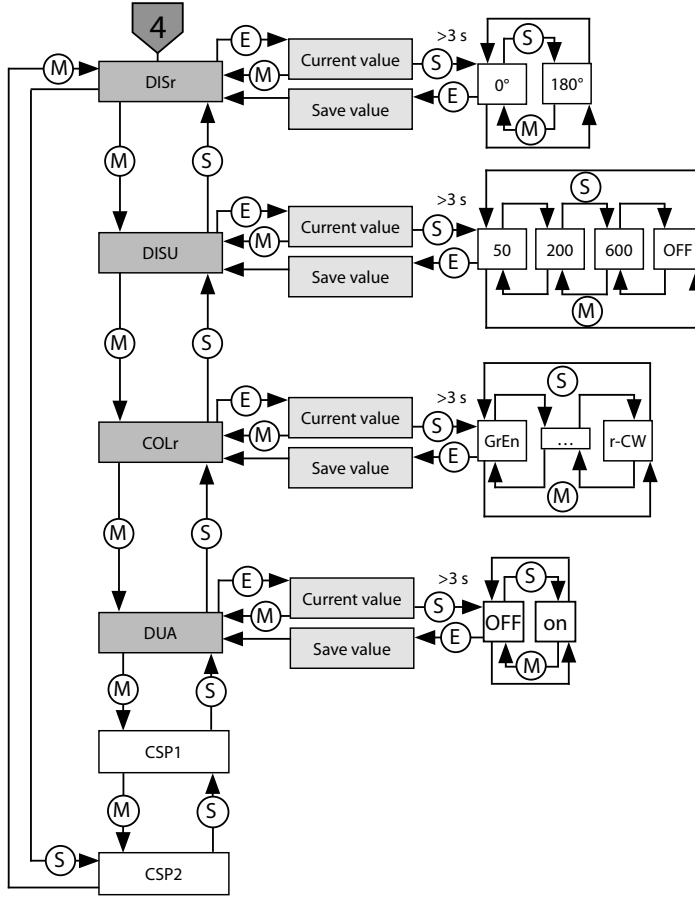

Abb. 25: Untermenü Display (DISP)

### Parameter im Untermenü Display (DISP)

|      | Erläuterung            | Optionen  | Funktion                                                                  |  |
|------|------------------------|-----------|---------------------------------------------------------------------------|--|
| DISr | Display-Ausrichtung    | <b>0°</b> | Display um 0° gedreht                                                     |  |
|      |                        | 180°      | Display um 180° gedreht                                                   |  |
| DISU | Display-Aktualisierung | 50        | 50 ms Aktualisierungszeit                                                 |  |
|      |                        | 200       | 200 ms Aktualisierungszeit                                                |  |
|      |                        | 600       | 600 ms Aktualisierungszeit                                                |  |
|      |                        | OFF       | Display-Aktualisierung deaktiviert                                        |  |
| COLr | Display-Farbe          | GrEn      | immer grün                                                                |  |
|      |                        | rED       | immer rot                                                                 |  |
|      |                        | G1oU      | grün, wenn OUT1 geschaltet ist, sonst rot                                 |  |
|      |                        | r1oU      | rot, wenn OUT1 geschaltet ist, sonst grün                                 |  |
|      |                        | G2oU      | grün, wenn OUT2 geschaltet ist, sonst rot                                 |  |
|      |                        | r2oU      | rot, wenn OUT2 geschaltet ist, sonst grün                                 |  |
|      |                        | G-CW      | grün, wenn der Messwert zwischen den Schaltpunkten CSP1<br>und CSP2 liegt |  |
|      |                        | r-CW      | rot, wenn der Messwert zwischen den Schaltpunkten CSP1<br>und CSP2 liegt  |  |

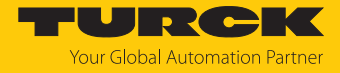

|      | Erläuterung                       | Optionen | Funktion                                                                                                    |
|------|-----------------------------------|----------|----------------------------------------------------------------------------------------------------|
| DUA  | Display-Anzeige                   | OFF      | Anzeige Messwert                                                                                                    |
|      |                                   | on       | abwechselnde Anzeige von Messwert und Einheit                                                                                           |
| CSP1 | virtueller oberer<br>Schaltpunkt  |          | oberer Schaltpunkt, an dem die Displayfarbe wechselt<br>(wenn als Displayfarbe G-CW oder r-CW ausgewählt ist)<br><b>Default: 9,95 m</b> |
| CSP2 | virtueller unterer<br>Schaltpunkt |          | unterer Schaltpunkt, an dem die Displayfarbe wechselt<br>(wenn als Displayfarbe G-CW oder r-CW ausgewählt ist)<br><b>Default: 10 m</b>  |

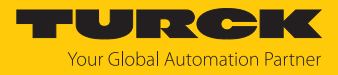

### 9.6.4 Untermenü EF (Extended Functions)

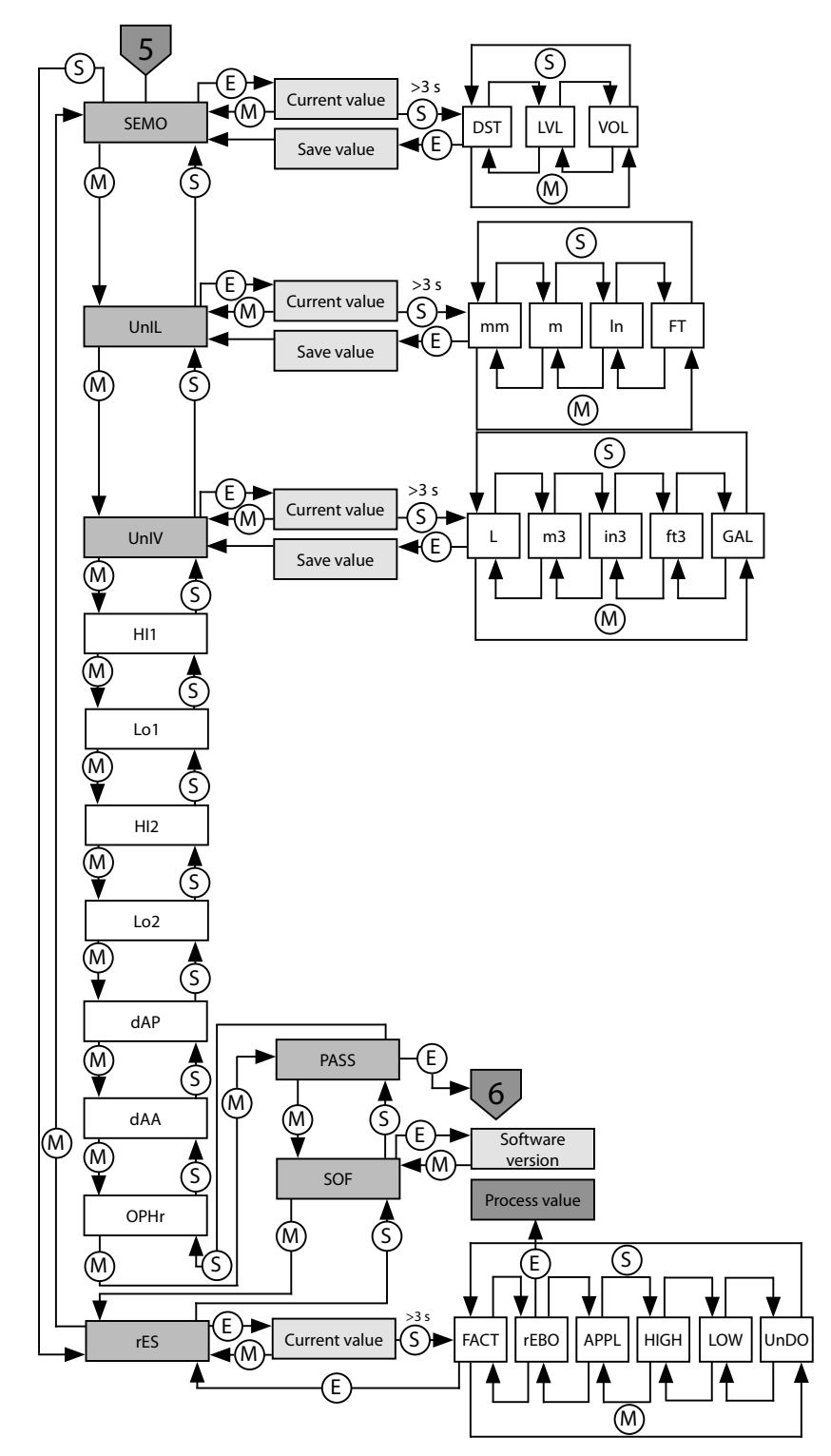

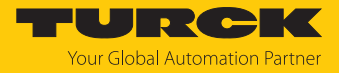

### Parameter im Untermenü Extended-Functions (EF)

|      | Erläuterung                 | Optionen        | Funktion                                                                                                    |  |  |
|------|-----------------------------|-----------------|----------------------------------------------------------------------------------------------------|--|--|
| SEMO | Set Mode                    | DST             | Betriebsart Abstand                                                                                                    |  |  |
|      |                             | LVL             | Betriebsart Füllstand                                                                                                    |  |  |
|      |                             | VOL             | Betriebsart Volumen                                                                                                    |  |  |
| UnIL | Längeneinheit               | mm              | Millimeter                                                                                                    |  |  |
|      |                             | m               | Meter                                                                                                    |  |  |
|      |                             | In              | Zoll                                                                                                    |  |  |
|      |                             | FT              | Fuß                                                                                                    |  |  |
| UnIV | Volumeneinheit (VOL)        | L               | Liter                                                                                                    |  |  |
|      |                             | m <sup>3</sup>  | Kubikmeter                                                                                                    |  |  |
|      |                             | in³             | Kubikzoll                                                                                                    |  |  |
|      |                             | ft <sup>3</sup> | Kubikfuß                                                                                                    |  |  |
|      |                             | GAL             | Gallonen                                                                                                    |  |  |
| н    | Maximalwert-Speicher        |                 | Der höchste Füllstand wird gespeichert und angezeigt.                                                                                  |  |  |
| Lo   | Minimalwert-Speicher        |                 | Der niedrigste Füllstand wird gespeichert und angezeigt.                                                                               |  |  |
| dAP  | Dämpfung Schaltausgang      |                 | Filter für Messspitzen von kurzer Dauer oder hoher Frequenz:<br>08 s in Schritten von 0,01 s<br><b>Default: 0 (Filter deaktiviert)</b> |  |  |
| dAA  | Dämpfung Analog-<br>ausgang |                 | Filter für Messspitzen von kurzer Dauer oder hoher Frequenz:<br>08 s in Schritten von 0,01 s<br>Default: 0 (Filter deaktiviert)        |  |  |
| OPHr | Betriebsstundenzähler       |                 | Anzeige der Betriebsstunden in Jahren (y), Tagen (d) und<br>Stunden (h)                                                                |  |  |
| PASS | Passwort                    |                 | Passwort festlegen und Passwortschutz aktivieren                                                                                       |  |  |
|      |                             | 0000            | kein Passwort                                                                                                    |  |  |
| SOF  | Softwareversion             |                 | Anzeige der Firmware-Version                                                                                                    |  |  |
| rES  | Reset                       | FACT            | Parameter auf Werkseinstellung zurücksetzen                                                                                            |  |  |
|      |                             | rEBO            | Gerät neu starten (Warmstart)                                                                                                    |  |  |
|      |                             | APPL            | applikationsspezifische Daten zurücksetzen                                                                                             |  |  |
|      |                             | HIGH            | Maximalwertspeicher zurücksetzen: Der höchste Füllstand wird gelöscht.                                                                 |  |  |
|      |                             | LOW             | Minimalwertspeicher zurücksetzen: Der niedrigste Füllstand wird gelöscht.                                                              |  |  |
|      |                             | UnDO            | Parameter auf vorherige Einstellungen zurücksetzen<br>(letzter Gerätestart)                                                            |  |  |

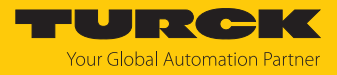

### 9.6.5 Untermenü GEOM (Geometrie)

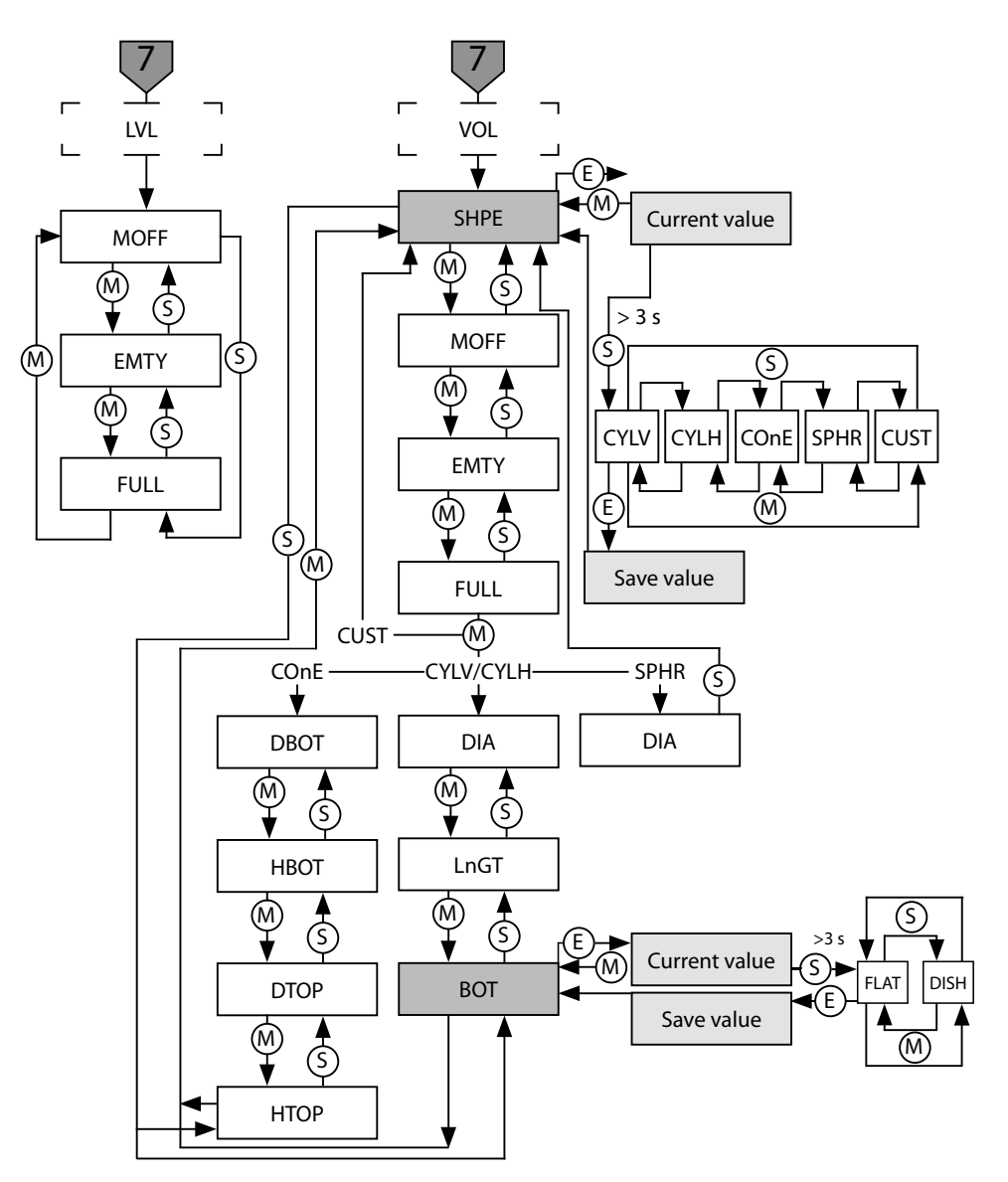

Abb. 26: Untermenü Geometrie (GEOM)

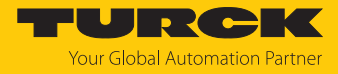

|      | Erläuterung                                     | Optionen | Funktion                                                                                                    |  |  |
|------|-------------------------------------------------|----------|----------------------------------------------------------------------------------------------------|--|--|
| SHPE | Behälterform                                    | CYLV     | vertikaler Zylinder                                                                                               |  |  |
|      |                                                 | CYLH     | horizontaler Zylinder                                                                                             |  |  |
|      |                                                 | COnE     | konischer Behälter                                                                                                |  |  |
|      |                                                 | SPHr     | kugelförmiger Behälter                                                                                            |  |  |
|      | _                                               | CUST     | benutzerdefiniert                                                                                                 |  |  |
| MOFF | Sensorposition                                  |          | Montageversatz des Sensors (Gewindeende bis Behälterboden)                                                        |  |  |
| EMTY | niedrigster Füllstand                           |          | gemessen vom Behälterboden                                                                                        |  |  |
| FULL | höchster Füllstand                              |          | gemessen vom Behälterboden                                                                                        |  |  |
| DIA  | Behälterdurchmesser<br>(CYLV, CYLH, SPHr)       |          | Durchmesser von zylindrischen und kugelförmigen Behältern;<br>bei CYLH und SPHr muss DIA ≥ FULL sein.             |  |  |
| LnGT | Behälterlänge<br>(CYLV, CYLH)                   |          | Gesamtlänge von zylindrischen Behältern;<br>bei CYLV muss LnGT ≥ FULL sein.                                       |  |  |
| BOT  | Behälterbodentyp                                | FLAT     | flacher Boden                                                                                                    |  |  |
|      | (CYLV, CYLH)                                    | DISH     | zwei gewölbte Böden (Klöpperböden an beiden Enden)                                                                |  |  |
| DBOT | Durchmesser an der Un-<br>terkante Konus (COnE) |          | unterer Durchmesser von konischen Behältern                                                                       |  |  |
| НВОТ | Unterkante Konus (COnE)                         |          | Position bzw. Höhe des unteren Durchmessers von konischen<br>Behältern (= Länge des zylindrischen Teils am Boden) |  |  |
| DTOP | Durchmesser an der Ober-<br>kante Konus (COnE)  |          | oberer Durchmesser von konischen Behältern                                                                        |  |  |
| HTOP | Oberkante Konus (COnE)                          |          | Position bzw. Höhe des oberen Durchmessers von<br>konischen Behältern (HTOP > HBOT)                               |  |  |

### 9.6.6 Defaultwerte für Behälterformen

| Parameter | CYLV    | CYLH    | COnE                 | SPHr    |
|-----------|---------|---------|----------------------|---------|
| MOFF      | 10 m    | 1,478 m | 10 m                 | 1,478 m |
| EMTY      | 0 m     | 0 m     | 0 m                  | 0 m     |
| FULL      | 9,65 m  | 1,128 m | 9,65 m               | 1,128 m |
| DIA       | 1,128 m | 1,128 m | -                    | 1,128 m |
| LnGT      | 9,65 m  | 9,65 m  | -                    | -       |
| BOT       | FLAT    | FLAT    | -                    | -       |
| DBOT      | -       | -       | 1,128 m              | -       |
| НВОТ      | -       | -       | -                    | -       |
| DTOP      | -       | -       | 2,256 m <sup>2</sup> | -       |
| НТОР      | -       | -       | -                    | -       |

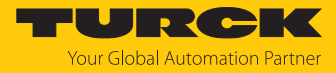

### 9.6.7 Behälterformen

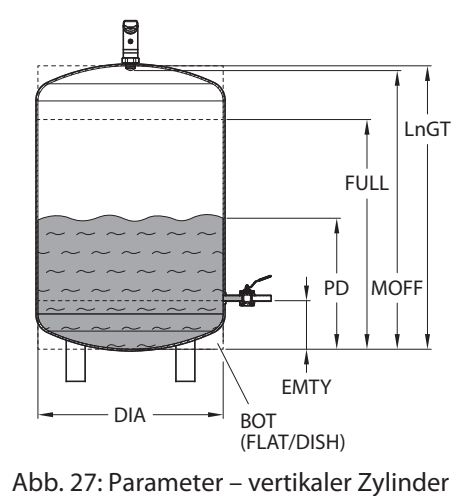

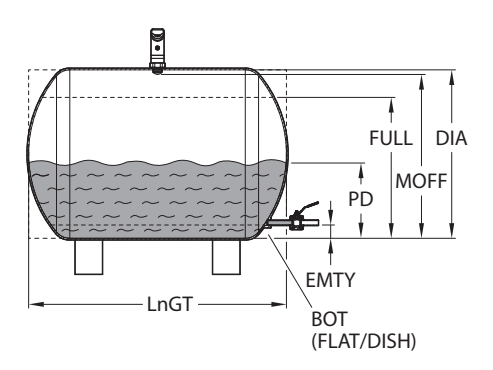

Abb. 28: Parameter – horizontaler Zylinder

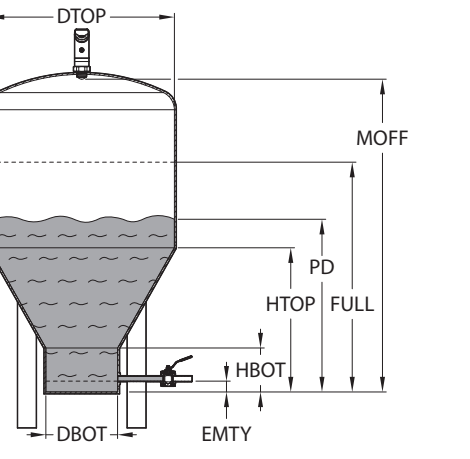

Abb. 29: Parameter – konischer Behälter

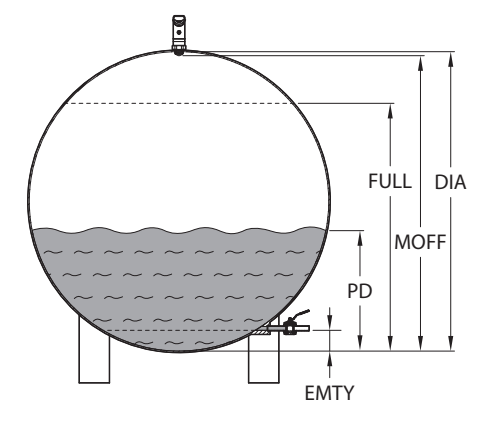

Abb. 30: Parameter – kugelförmiger Behälter

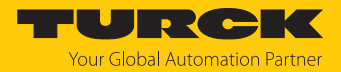

### 9.7 Einstellen über IO-Link

Das Gerät kann über die IO-Link-Kommunikationsschnittstelle innerhalb der technischen Spezifikation (siehe Datenblatt) parametriert werden – sowohl offline z. B. über einen PC mit Konfigurationstool als auch online über die Steuerung. Eine Übersicht der verschiedenen Funktionen und Eigenschaften, die für den IO-Link- oder SIO-Modus eingestellt und genutzt werden können, finden Sie im Kapitel "Einstellen" und im IO-Link-Parameterhandbuch des Geräts. Ausführliche Hinweise zur Parametrierung von Geräten über die IO-Link-Schnittstelle finden Sie im Inbetriebnahmehandbuch IO-Link.

Im IO-Link-Modus können alle Parameter sowohl bei der Inbetriebnahme als auch im laufenden Betrieb über die Steuerung verändert werden. Im SIO-Modus agiert das Gerät so, wie es im IO-Link-Modus zuletzt eingestellt wurde.

### 9.8 Einstellen und Visualisieren mit dem Turck Radar Monitor

Das Gerät kann mit TAS (Turck Automation Suite) oder über den integrierten Webserver eines Turck-IO-Link-Masters (z. B. TBEN-S2-4IOL) parametriert und getestet werden. Über TAS oder den Webserver lässt sich die IODD einlesen, sodass ein Zugriff auf alle Parameter der IODD möglich ist.

Eine Übersicht der IO-Link-Parameter sowie Beschreibungen finden Sie über den IODDfinder. Zusätzlich steht zur Visualisierung von Prozessdaten der Turck Radar Monitor zur Verfügung.

Für den Zugriff auf die Sensorparameter und den Turck Radar Monitor ist ein Turck-IO-Link-Master erforderlich. Die folgende Tabelle zeigt den Firmware-Stand der IO-Link-Master, der für die Nutzung des Turck Radar Monitors notwendig ist:

| IO-Link-Master | Firmware-Stand |
|----------------|----------------|
| FEN20-4IOL     | V1.1.0.0       |
| TBEN-L4/5-8IOL | V3.3.0.0       |
| TBEN-LL-8IOL   | V1.1.0.0       |
| TBEN-S2-4IOL   | V3.4.0.0       |

Informationen zu den Turck-IO-Link-Mastern entnehmen Sie den gerätespezifischen Betriebsanleitungen.

- ▶ IO-Link-Master an die Spannungsversorgung anschließen.
- ▶ IO-Link-Master über die Ethernet-Schnittstelle mit einem PC verbinden.
- Radarsensor an einen IO-Link-Port des IO-Link-Masters anschließen.

#### 9.8.1 IO-Link-Master – Webserver öffnen

Um den Webserver des IO-Link-Masters zu öffnen, die IP-Adresse in die Adressleiste eines Webbrowsers eingeben (Default: http://192.168.1.254).

Zur Bearbeitung der Einstellungen über den Webserver und zum Aufruf des Turck Radar Monitors ist ein Login auf dem IO-Link-Master erforderlich.

- Passwort in das Login-Eingabefeld auf der Startseite des Webservers eingeben. Das Default-Passwort lautet "password".
- Login klicken.

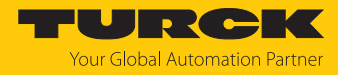

### 9.8.2 IODD im Webserver einlesen

- Eingangsport des IO-Link-Masters als IO-Link-Port einstellen.
- ► Im Webserver den Reiter IODD Configurator öffnen.

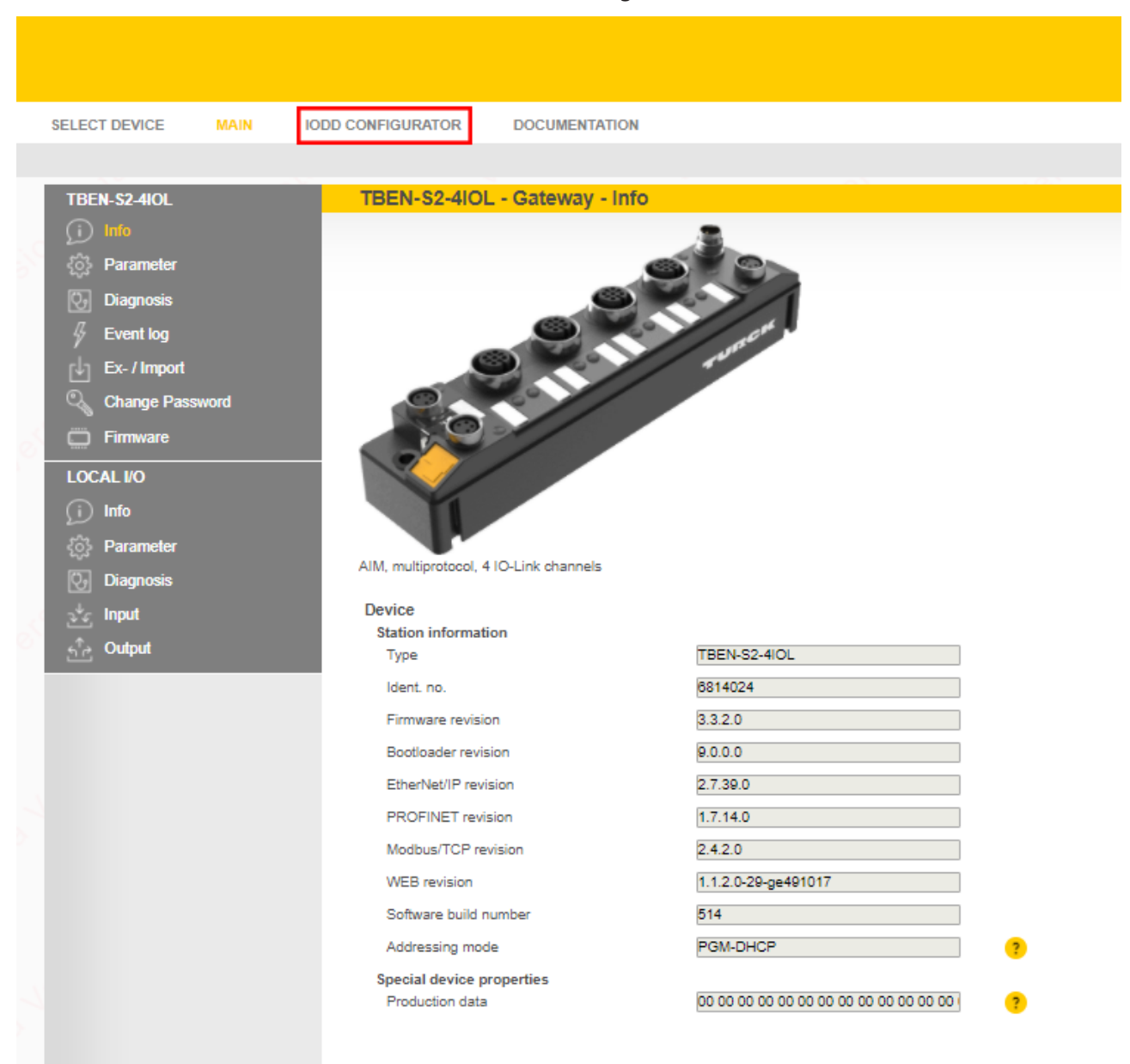

Abb. 31: Webserver – IODD Configurator

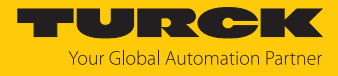

| LOCAL I/O               | IODD Configu                  | Irator                                                                                                    |                              |
|-------------------------|-------------------------------|----------------------------------------------------------------------------------------------------|------------------------------|
| Nort 1 - LRS510-10-51-L |                               | 🕻 🕼 📾 Specialist 🗸                                                                                                |                              |
| 📎 Port 2 - no device    | Read Write Load               | IODD Web search Print User role                                                                                   |                              |
| 📎 Port 3 - no device    | Identification                | Vendor: Generic                                                                                                   |                              |
| Nort 4 - no device      | Process data<br>Active events | Device: Generic device<br>Minimal IODD for generic device<br>V01.0000 / 2020-05-28<br>Generic IODD loaded<br>Info |                              |
|                         | Event history                 | Vendor Name                                                                                                    | Turck 🥐                      |
|                         |                               | Vendor Text                                                                                                    | www.turck.com                |
|                         |                               | Product Name                                                                                                    | LRS510-10-51-LI2UPN8-H1141 ? |
|                         |                               | Product ID                                                                                                    | 100012729 ?                  |
|                         |                               | Product Text                                                                                                    | radar level sensor 🤗         |
|                         |                               | Serial Number                                                                                                    | 0428245800000071 ?           |
|                         |                               | Hardware Revision                                                                                                 | 4282458 ?                    |
|                         |                               | Firmware Revision                                                                                                 | 1.0.0.0                      |
|                         |                               | Application-specific Tag                                                                                          | *** ?                        |
|                         |                               | Direct parameters 1: Process Data Input Length                                                                    | c9                           |
|                         |                               | Direct parameters 1: Process Data Output<br>Length                                                                | 00                           |
|                         |                               | Direct parameters 1: Vendor ID                                                                                    | 013d                         |
|                         |                               | Direct parameters 1: Device ID                                                                                    | 00080003                     |
|                         |                               | Direct parameters 1: IO-Link Version ID                                                                           | 11                           |
|                         |                               | Direct parameters 1: Master Cycle Time                                                                            | 10                           |
|                         |                               | Direct parameters 1: Min Cycle Time                                                                               | Of                           |
|                         |                               | Direct parameters 1: M-Sequence Capability                                                                        | 10                           |

• Über Load IODD die gerätespezifische IODD in den Webserver laden.

Abb. 32: IODD laden

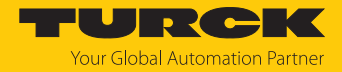

### 9.8.3 Turck Radar Monitor – Übersicht

Über den Turck Radar Monitor lassen sich die Prozessdaten visualisieren und Signale filtern. Die Darstellung umfasst:

- FFT-Diagramm bzw. Hüllkurve
- Objekterkennung
- Um den Turck Radar Monitor zu starten, den Menüpunkt Radar monitor wählen.

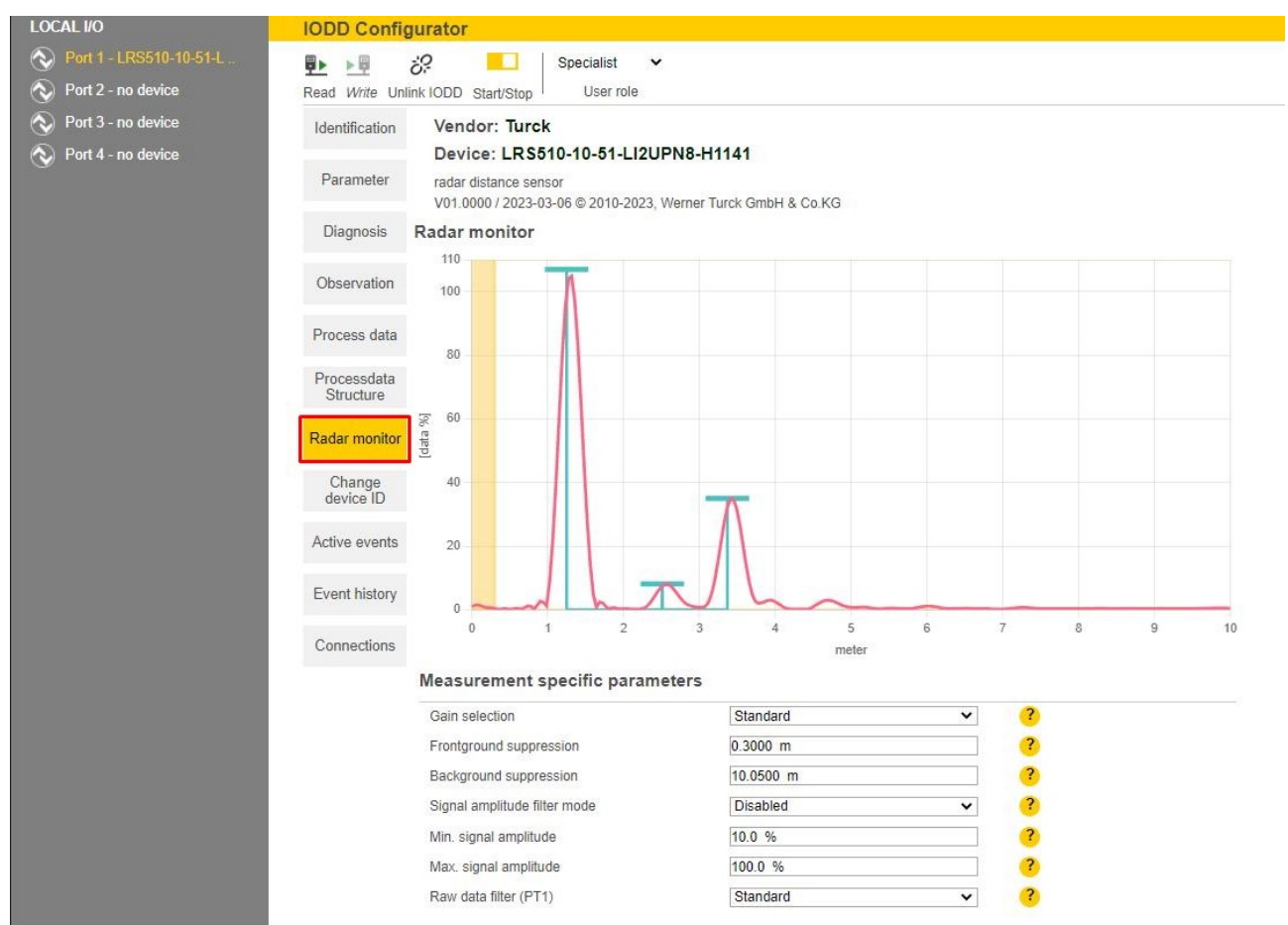

Abb. 33: Turck Radar Monitor – Übersicht

Jeder angezeigte Peak stellt ein vom Sensor erkanntes Objekt im Erfassungsbereich dar. Dabei sind die folgenden Punkte zu beachten:

- Peaks mit einem blauen Balken (max. 10 Wertepaare bestehend aus Abstandswert und Intensitätswert) werden zur Signalverarbeitung weitergegeben.
- Der erste Peak wird als Prozesswert ausgegeben.
- Peaks unterhalb einer gerätespezifischen Signal-Intensitätsgrenze werden nicht mehr erfasst.
- Hintergrundrauschen kann kleinere Scheinobjekte erzeugen (siehe Abstandsbereich ab ca. 5 m in Abbildung oben).

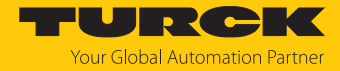

### 9.8.4 Turck Radar Monitor – Signale filtern

Der Turck Radar Monitor verfügt über Filtermöglichkeiten zur Ausblendung von Störsignalen:

- Vordergrundausblendung (≥ 0,3 m)
- Hintergrundausblendung (≤ max. Reichweite + 0,05 m)
- Min. Signal-Intensitätsfilter
- Max. Signal-Intensitätsfilter (≥ 10 %)
- Signalverstärkung für die Erkennung von schwachen Targets (z. B. organische Objekte)
- Raw Data Filter (PT1-Filter) zur Glättung des Rohsignals

Der Mindestabstand zwischen Vordergrundausblendung und Hintergrundausblendung beträgt 0,1 m. Beispiel: Wird die Vordergrundausblendung auf 1 m eingestellt, muss die Hintergrundausblendung  $\leq$  0,9 m oder  $\geq$  1,1 m sein.

Minimaler und maximaler Signal-Intensitätsfilter können einzeln oder zusammen aktiviert werden. Die Schrittweite beträgt 1 %. Der Mindestabstand zwischen minimalem und maximalem Signal-Intensitätsfilter beträgt 10 %.

Nur Peaks, die sich innerhalb der Signalgrenzen befinden, werden zur Datenverarbeitung weitergegeben.

- Filter im Bereich Measurement specific parameters anpassen.
- ➡ Die Signalgrenzen werden im Turck Radar Monitor in einem weißen Bereich angezeigt. Peaks ohne blauen Balken werden nicht zur Datenverarbeitung weitergegeben.

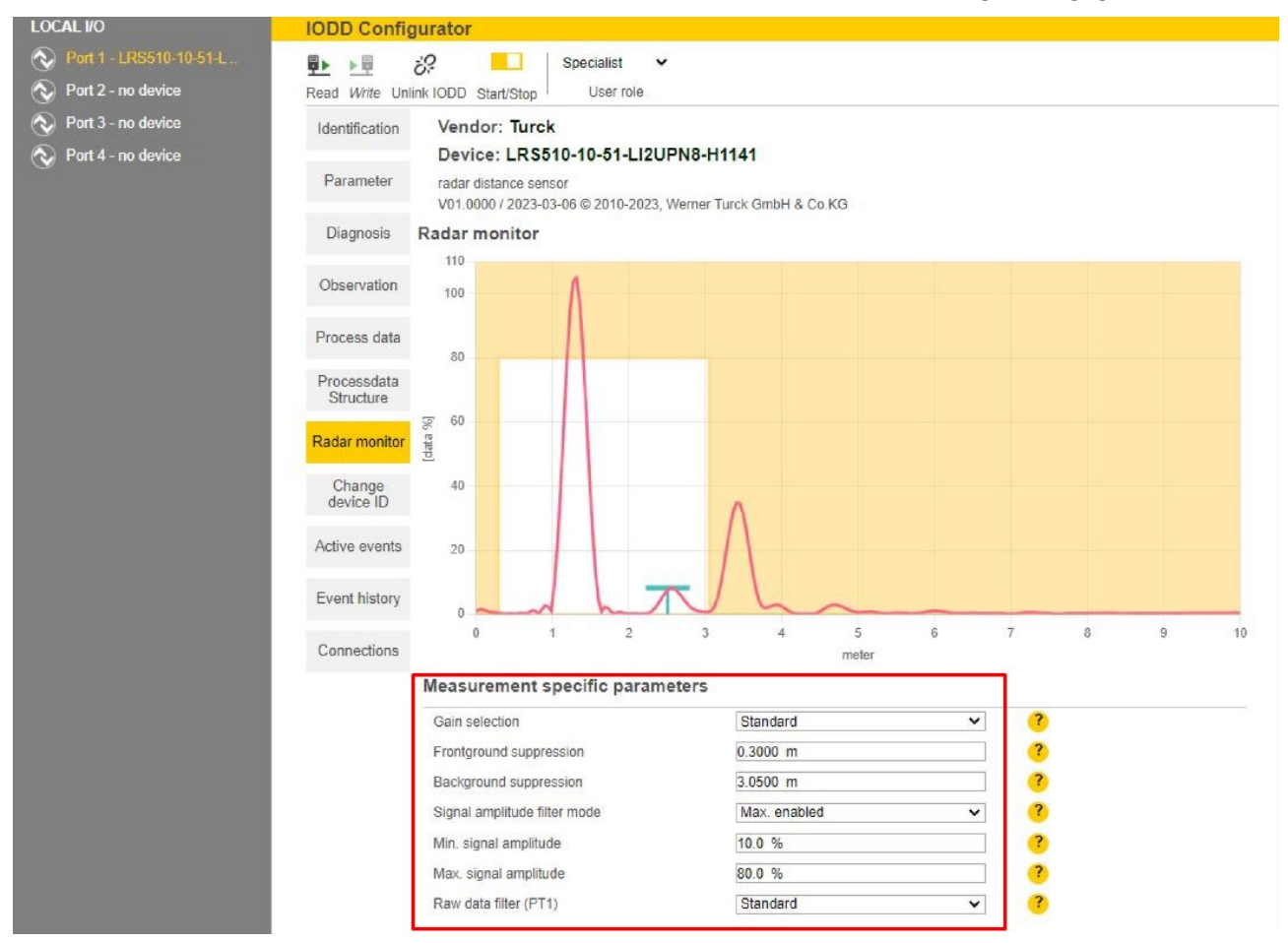

Abb. 34: Beispiel – Signale filtern

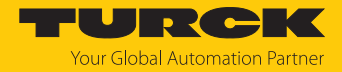

# 10 Störungen beseitigen

Sollte das Gerät nicht wie erwartet funktionieren, überprüfen Sie zunächst, ob Umgebungsstörungen vorliegen. Sind keine umgebungsbedingten Störungen vorhanden, überprüfen Sie die Anschlüsse des Geräts auf Fehler.

Ist kein Fehler vorhanden, liegt eine Gerätestörung vor. In diesem Fall nehmen Sie das Gerät außer Betrieb und ersetzen Sie es durch ein neues Gerät des gleichen Typs.

# 10.1 Fehlerdiagnose für die Parametrierung mit IO-Link

Wird der Sensor im IO-Link-Betrieb über TAS parametriert, werden bei falscher Parametrierung mögliche Fehlerwerte ausgegeben. Über den Menüpunkt **Diagnosis** wird der inkonsistente Index (Parameter) und die Beschreibung des Fehlers angezeigt:

| LOKALER I/O  Port 1 - LRS510-10-69-LI2U                                | <b>₽</b> ►<br>Lesen | Schreiben           | D<br>IODD-Link auflösen                                                                                                    | Drucken                                     | Specialist<br>Benutzer-Rol     | ▼<br>lle                                                                                              |  |
|------------------------------------------------------------------------|---------------------|---------------------|----------------------------------------------------------------------------------------------------|---------------------------------------------|--------------------------------|----------------------------------------------------------------------------------------------------|--|
| <ul> <li>Port 2 - kein Device</li> <li>Port 3 - kein Device</li> </ul> | Ident               | tifikation          | Hersteller: Ti                                                                                                    | urck                                        |                                |                                                                                                    |  |
| Ort 4 - kein Device                                                    | Pan<br>Dia          | ameter<br>gnose     | Device: LRS510-10-69-LI2UPN8-H1141/EU<br>radar distance sensor<br>V02.0200 / 2023-11-22 © 2010-2023, Werner Turck GmbH & Co.KG                                          |                                             |                                |                                                                                                    |  |
|                                                                        | Beob                | pachtung            | Messwertdaten Info<br>MDC1 Indexierung<br>MDC1 Indexierung                                                                                                    | rmation<br>g: Unterer Wer<br>g: Oberer Wert | t                              | 0.30000 ?                                                                                             |  |
|                                                                        | Proze               | essdaten            | MDC1 Indexierung: Einheitenschlüssel                                                                                                    |                                             |                                | 1010       ?         0       ?         3.00000       ?         100.50000       ?         1342       ? |  |
|                                                                        | Proze<br>St         | essdaten-<br>ruktur | MDC1 Indexierung: Skalierung<br>MDC2 Indexierung: Unterer Wert<br>MDC2 Indexierung: Oberer Wert<br>MDC2 Indexierung: Einheitenschlüssel<br>MDC2 Indexierung: Skalierung |                                             |                                |                                                                                                    |  |
|                                                                        | Dev<br>är           | vice-ID<br>ndern    |                                                                                                    |                                             |                                |                                                                                                    |  |
|                                                                        | Rada                | r-Monitor           |                                                                                                    | 0                                           |                                |                                                                                                    |  |
|                                                                        | Aktive Events       |                     | Gerätestatus                                                                                                    |                                             |                                | Gerät ist OK ?                                                                                        |  |
|                                                                        | Event               | t-Historie          | Fehlerdetails zum<br>Fehlerdetails zum                                                                                                    | Blockmodus:  <br>Blockmodus:                | IO-Link-Index<br>Fehlermeldung | Unzulässiger Hysterese-Wert am Schalta                                                                |  |
|                                                                        | Ans                 | chlüsse             |                                                                                                    |                                             |                                |                                                                                                    |  |
|                                                                        |                     |                     |                                                                                                    |                                             |                                |                                                                                                    |  |
|                                                                        |                     |                     |                                                                                                    |                                             |                                |                                                                                                    |  |
|                                                                        |                     |                     |                                                                                                    |                                             |                                |                                                                                                    |  |

Abb. 35: Anzeige des Index und der Fehlermeldung bei falscher Parametrierung

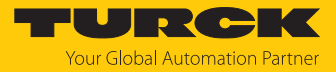

### Indexwerte bei falscher Parametrierung

| IO-Link –  | Bedeutung                                            |
|------------|------------------------------------------------------|
| Indexwerte |                                                      |
| 0x000C     | Gerate-Zugriffssperren                               |
| 0x003C     | SSC1.1 Parameter                                     |
| 0x003D     | SSC1.1 Konfiguration                                 |
| 0x003E     | SSC1.2 Parameter                                     |
| 0x003F     | SSC1.2 Konfiguration                                 |
| 0x0050     | Auswahl Schaltausgang OUT                            |
| 0x0052     | Auswahl Analogausgang OUT                            |
| 0x0053     | Ausgangsverhalten OUT1                               |
| 0x0054     | Längeneinheit                                        |
| 0x0055     | Display-Aktualisierung                               |
| 0x0056     | Fehlerzustand an allen Ausgängen                     |
| 0x0059     | Display-Farbfensteränderung                          |
| 0x005A     | Display-Farbe                                        |
| 0x005B     | Display-Ausrichtung                                  |
| 0x005D     | Volumeneinheit                                       |
| 0x005F     | Ausgangsverhalten OUT2                               |
| 0x0062     | Analogpunkte OUT2                                    |
| 0x0070     | Dämpfung (Analogausgang)                             |
| 0x0071     | Dämpfung (Schaltausgang)                             |
| 0x0078     | Einschaltverzögerung SP1                             |
| 0x0079     | Einschaltverzögerung SP2                             |
| 0x0088     | Tankgeometrie                                        |
| 0x008A     | Display-Einheit anzeigen                             |
| 0x008B     | Höhenstützstellen für benutzerdefinierte Geometrie   |
| 0x008C     | Volumenstützstellen für benutzerdefinierte Geometrie |
| 0x0090     | Auswahl Signalintensitätsfilter                      |
| 0x0091     | max. Signalintensitätsfilter                         |
| 0x0092     | min. Signalintensitätsfilter                         |
| 0x0094     | Vordergrundausblendung                               |
| 0x0095     | Hintergrundausblendung                               |
| 0x00A7     | Auswahl Signalverstärkung                            |
| 0x00A9     | Signalstabilisierung (Raw Data Filter)               |
| 0x00C0     | Einschaltverzögerung Analogausgang für Fehlerausgabe |
| 0x00C1     | Ausschaltverzögerung Analogausgang für Fehlerausgabe |
| 0x00D1     | Auswahl MDC 1 oder 2 für OUT1                        |
| 0x00D2     | Auswahl MDC 1 oder 2 für OUT2                        |
| 0x400C     | SSC1.1 Parameter                                     |
| 0x400D     | SSC1.1 Konfiguration                                 |
| 0x400E     | SSC1.2 Parameter                                     |
| 0x400F     | SSC1.2 Konfiguration                                 |

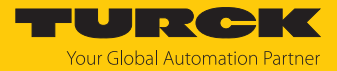

Detaillierte Fehleranzeige bei falscher Parametrierung

| Wert | Fehleranzeige                                             | Bedeutung                                                                                                    |
|------|-----------------------------------------------------------|----------------------------------------------------------------------------------------------------|
| 0x00 | Kein Fehler                                               | Gerät arbeitet einwandfrei                                                                                      |
| 0x01 | Wert zu niedrig                                           | Wert des beschriebenen Index ist zu klein                                                                       |
| 0x02 | Wert zu hoch                                              | Wert des beschriebenen Index ist zu groß                                                                        |
| 0x03 | unzulässiger Float-Wert                                   | Wert ist "nan" (not a number), "inf" oder "finite"                                                              |
| 0x1E | unzulässiger Hysterese-Wert<br>am Schaltausgang           | Wertekombination aus SP1, SP2 und Hyst ist<br>außerhalb des zulässigen Bereichs                                 |
| 0x1F | SP1-Wert zu groß                                          | SP1 > pv_max                                                                                                    |
| 0x20 | SP2-Wert zu klein                                         | SP2 < pv_min                                                                                                    |
| 0x21 | unzulässiger Hysterese-Wert<br>am Analogausgang           | Abstand AEP und ASP ist kleiner als der Mindest-<br>abstand für den Analogausgang                               |
| 0x22 | ASP-Wert zu klein                                         | ASP kleiner als pv_min                                                                                          |
| 0x23 | AEP-Wert zu groß                                          | AEP größer pv_max                                                                                               |
| 0x3C | Hysterese-Wert im Kanal<br>SSC zu klein                   | Hyst < pv_hyst_min                                                                                              |
| 0x3D | Hysterese-Wert im Kanal<br>SSC zu groß                    | Hyst muss kleiner sein als pv_max - pv_min                                                                      |
| 0x78 | Wert für Vordergrund-<br>ausblendung zu klein             | min. Wert muss größer sein als s_min                                                                            |
| 0x79 | Wert für Vordergrund-                                     | max. Wert muss kleiner sein als                                                                                 |
|      | ausblendung zu groß                                       | s_max-s_hyst_min                                                                                                |
| 0x7A | Wert für Hintergrund-                                     | min. Wert muss größer sein als                                                                                  |
|      | ausblendung zu klein                                      | s_max+s_hyst_min                                                                                                |
| 0x7B | Wert für Hintergrund-<br>ausblendung zu groß              | max. Wert muss kleiner sein als s_max                                                                           |
| 0x7C | untere Schwelle des Signal-<br>Intensitätsfilters zu tief | min. Wert > 0 %                                                                                                 |
| 0x7D | untere Schwelle des Signal-<br>Intensitätsfilters zu hoch | max. Wert < 999,9 %                                                                                             |
| 0x7E | untere Schwelle des Signal-<br>Intensitätsfilters zu tief | Differenz zwischen den Signal-Intensitätsfiltern<br>muss mind. 10% betragen                                     |
| 0x7F | obere Schwelle des Signal-<br>Intensitätsfilters zu hoch  | max. Wert < 999,9 %                                                                                             |
| 0x8C | MOFF < FULL                                               | Sensor nicht im Medium platzieren                                                                               |
| 0x8D | MOFF ist zu groß                                          | max. Wert muss kleiner sein als s_max                                                                           |
| 0x8E | FULL ist zu nah an EMTY                                   | Differenz zwischen FULL und MOFF muss größer sein als s_a_min                                                   |
| 0x8F | FULL ist zu nah an MOFF                                   | Differenz zwischen Full und MOFF muss größer sein als s_min (Blindzone)                                         |
| 0x90 | Tankdurchmesser < 0                                       | Tankdurchmesser muss größer sein als 0                                                                          |
| 0x91 | Tankdurchmesser < FULL                                    | Tankdurchmesser darf nicht kleiner als FULL sein,<br>da er für liegende Tank als Höhenreferenz genutzt<br>wird. |
| 0x92 | Tankdurchmesser > Messbereich                             | Tankdurchmesser ist größer als Messbereich                                                                      |
| 0x93 | EMTY < 0                                                  | EMTY ist größer als 0                                                                                           |
| 0x94 | EMTY > FULL                                               | EMTY ist größer FULL                                                                                            |

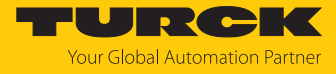

| Wert | Fehleranzeige                                                                           | Bedeutung                                                                                                    |
|------|-----------------------------------------------------------------------------------------|----------------------------------------------------------------------------------------------------|
| 0x95 | HTOP ≤ HBOT                                                                             | HTOP kleiner oder gleich HBOT                                                                                                    |
| 0x96 | HTOP > MOFF                                                                             | HTOP ist größer als MOFF                                                                                                    |
| 0x97 | HBOT < 0                                                                                | HBOT ist kleiner als 0                                                                                                    |
| 0x98 | HBOT ≥ HTOP                                                                             | HBOT ist größer oder gleich HTOP                                                                                                  |
| 0x99 | DBOT < 0                                                                                | DBOT ist kleiner als 0                                                                                                    |
| 0x9A | DBOT > Displayanzeige                                                                   | DBOT ist höher als im Display angezeigt werden kann                                                                               |
| 0x9B | DTOP < 0                                                                                | DTOP ist kleiner als 0                                                                                                    |
| 0x9C | DTOP > Displayanzeige                                                                   | DTOP ist höher, als im Display angezeigt werden<br>kann                                                                           |
| 0x9D | Tanklänge < FULL                                                                        | Tanklänge ist kleiner als FULL                                                                                                    |
| 0x9E | Tanklänge > Messbereich                                                                 | Tanklänge ist größer als der Messbereich                                                                                          |
| 0x9F | Tanklänge ≤ 0                                                                           | Tanklänge ist kleiner oder gleich 0                                                                                               |
| 0xA0 | Tankhöhe zu klein                                                                       | bei benutzerspezifischer Tankgeometrie muss je-<br>der nachfolgende Höhenwert größer sein als der<br>vorherige                    |
| 0xA1 | Höhen-Knoten ungültig                                                                   | Höhen-Knoten müssen in aufsteigender Reihen-<br>folge gespeichert werden; alle unbenutzen Kno-<br>ten müssen auf 0 gesetzt werden |
| 0xA2 | Tankvolumen zu klein                                                                    | bei benutzerspezifischer Tankgeometrie muss je-<br>der nachfolgende Höhenwert größer sein als der<br>vorherige                    |
| 0xA3 | Volumen-Knoten ungültig                                                                 | Volumen-Knoten müssen in aufsteigender<br>Reihenfolge gespeichert werden; alle unbenutzen<br>Knoten müssen auf 0 gesetzt werden   |
| 0xA4 | unzulässiger Wert für<br>Tankbodenform                                                  | nur folgende Werte zulässig: 0,1                                                                                                  |
| 0xA5 | unzulässiger Wert für Tankform                                                          | nur folgende Werte zulässig: 0, 1, 2, 3, 4                                                                                        |
| 0xA6 | benutzerspezifischer Wert des<br>Tankvolumens überschreitet den<br>Maximalwert von MDC1 | Konistenz innerhalb der Geometrieparameter<br>prüfen                                                                              |
| 0xA7 | Die Länge des Tanks ist kleiner<br>als 0,4 × DIA                                        | Länge des Tank muss $\geq$ 0,4 $\times$ DIA sein                                                                                  |

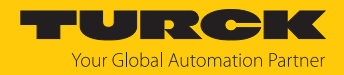

# 11 Instand halten

Das Gerät ist wartungsfrei, bei Bedarf mit einem feuchten Tuch reinigen.

# 12 Reparieren

Das Gerät ist nicht zur Reparatur durch den Benutzer vorgesehen. Sollte das Gerät defekt sein, nehmen Sie es außer Betrieb. Bei Rücksendung an Turck beachten Sie unsere Rücknahmebedingungen.

### 12.1 Geräte zurücksenden

Rücksendungen an Turck können nur entgegengenommen werden, wenn dem Gerät eine Dekontaminationserklärung beiliegt. Die Erklärung steht unter

http://www.turck.de/de/produkt-retoure-6079.php

zur Verfügung und muss vollständig ausgefüllt, wetter- und transportsicher an der Außenseite der Verpackung angebracht sein.

# 13 Entsorgen

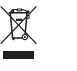

Die Geräte müssen fachgerecht entsorgt werden und gehören nicht in den normalen Hausmüll.

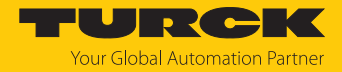

# 14 Technische Daten

# 14.1 Technische Daten – LRS510-10-...-2UPN8-H1141

| Technische Daten                                | LRS510-10-34 | LRS510-10-51            | LRS510-10-57      | LRS510-10-69 |
|-------------------------------------------------|--------------|-------------------------|-------------------|--------------|
| ID                                              | 100012732    | 100012731               | 100012726         | 100012725    |
| Radar-Daten                                     |              |                         |                   |              |
| Frequenzbereich                                 |              | 12212                   | 3 GHz             |              |
| Reichweite                                      | 351000 cm    |                         |                   |              |
| Auflösung                                       |              | 1 mr                    | n                 |              |
| Mindestgröße<br>Messbereich                     | 500 mm       |                         |                   |              |
| Mindestgröße<br>Schaltbereich                   | 50 mm        |                         |                   |              |
| Linearitätsfehler                               |              | $\leq \pm 0,1$          | 1 %               |              |
| Kantenlänge des<br>Nennbetätigungs-<br>elements |              | 100 m                   | ım                |              |
| Abstrahlleistung EIRP                           |              | 10 dB                   | lm                |              |
| Öffnungswinkel                                  |              | 10°                     | (                 | 5°           |
| Wiederholgenauigkeit                            |              | 2 mr                    | n                 |              |
| Hysterese                                       |              | ≤ 50 n                  | nm                |              |
| Elektrische Daten                               |              |                         |                   |              |
| Betriebsspannung                                |              | 1833                    | VDC               |              |
| Restwelligkeit                                  |              | < 10 %                  | U <sub>ss</sub>   |              |
| DC Bemessungs-<br>betriebsstrom                 |              | ≤ 250                   | mA                |              |
| Leerlaufstrom                                   |              | ≤ 100                   | mA                |              |
| Reststrom                                       |              | ≤ 0,1 r                 | mA                |              |
| Kurzschlussschutz                               |              | ja/takto                | end               |              |
| Verpolungsschutz                                |              | ja                      |                   |              |
| Kommunikations-<br>protokoll                    |              | IO-Lir                  | nk                |              |
| Ausgangsfunktion                                |              | Öffner/Schließer progra | mmierbar, PNP/NPN |              |
| Ausgang 2                                       |              | Schaltaus               | sgang             |              |
| Spannungsfall bei I <sub>e</sub>                |              | ≤ 2 \                   | V                 |              |
| Schaltfrequenz                                  |              | ≤ 10                    | Hz                |              |
| Ansprechzeit typisch                            |              | < 10 r                  | ms                |              |
| IO-Link                                         |              |                         |                   |              |
| IO-Link-Spezifikation                           |              | V1.1                    |                   |              |
| IO-Link-Porttyp                                 | Class A      |                         |                   |              |
| Kommunikations-<br>modus                        |              | COM 3 (230,             | 4 kBaud)          |              |
| Prozessdatenbreite                              |              | 80 b                    | it                |              |
| Messwertinformation                             |              | 64 b                    | it                |              |

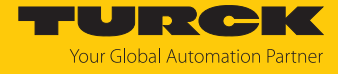

| Technische Daten                         | LRS510-10-34                                                                  | LRS510-10-51           | LRS510-10-57            | LRS510-10-69 |  |
|------------------------------------------|-------------------------------------------------------------------------------|------------------------|-------------------------|--------------|--|
| Schaltpunkt-<br>information              | 4 bit                                                                         |                        |                         |              |  |
| Frametyp                                 | 2.2                                                                           |                        |                         |              |  |
| Mindestzykluszeit                        | tzykluszeit 5 ms                                                              |                        |                         |              |  |
| Funktion Pin 4                           |                                                                               | IO-Link                |                         |              |  |
| Funktion Pin 2                           |                                                                               | DI                     |                         |              |  |
| Maximale                                 |                                                                               | 20                     | ) m                     |              |  |
| Leitungslänge                            |                                                                               |                        |                         |              |  |
| Profilunterstützung                      |                                                                               | Smart Senso            | or Profile 4.3.2        |              |  |
| Mechanische Daten                        |                                                                               |                        |                         |              |  |
| Bauform                                  | mit Anzeige, LRS                                                              |                        |                         |              |  |
| Abmessungen                              |                                                                               | 127,1 ×                | Ø 38 mm                 |              |  |
| Gehäusewerkstoff                         | Edelstahl/Kunststoff, 1.4404 (AISI 316L)/Polyacrylamid 50 % GF UL 94 V-0 PEEK |                        |                         |              |  |
| Max. Anziehdrehmo-<br>ment Gehäusemutter | 45 Nm                                                                         |                        |                         |              |  |
| Elektrischer Anschluss                   | Steckverbinder, M12 × 1                                                       |                        |                         |              |  |
| Prozessanschluss                         | 3/4" NPT                                                                      | G3/4"                  | 1" NPT                  | G1"          |  |
| Umgebungs-<br>temperatur                 | -25…+65 ℃                                                                     |                        |                         |              |  |
| Lagertemperatur                          |                                                                               | -40                    | +85 °C                  |              |  |
| Schutzart                                | IP67/IP69K, ISO 20653 (nicht von UL bewertet)                                 |                        |                         |              |  |
| Schaltzustands-<br>anzeige               | $2 \times LED$ , gelb                                                         |                        |                         |              |  |
| Vibrationsfestigkeit                     | 20 g (102000 Hz), EN 600068-2-6                                               |                        |                         |              |  |
| EMV                                      | EN 61000-6-2:2019                                                             |                        |                         |              |  |
|                                          | ETSI EN 301489-3 V1.6.1                                                       |                        |                         |              |  |
| Zulassungen                              |                                                                               | CE, UL, ETSI I 305550- | -2, FCC/CFR. 47 Part 15 |              |  |

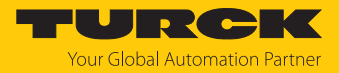

# 14.2 Technische Daten – LRS510-10-...-LI2UPN8-H1141

| Technische Daten                 | LRS510-10-34 | LRS510-10-51           | LRS510-10-57          | LRS510-10-69 |
|----------------------------------|--------------|------------------------|-----------------------|--------------|
| ID                               | 100012730    | 100012729              | 100012723             | 100012722    |
| Radar-Daten                      |              |                        |                       |              |
| Frequenzbereich                  |              | 1221                   | 23 GHz                |              |
| Reichweite                       |              | 351                    | 000 cm                |              |
| Auflösung                        |              | 1 r                    | nm                    |              |
| Mindestgröße                     |              | 500                    | mm                    |              |
| Messbereich                      |              |                        |                       |              |
| Mindestgröße                     | 50 mm        |                        |                       |              |
| Schaltbereich                    |              |                        | /                     |              |
| Linearitätsfehler                |              | ≤±(                    | 0,1 %                 |              |
| Kantenlänge des                  |              | 100                    | mm                    |              |
| elements                         |              |                        |                       |              |
| Abstrahlleistung EIRP            |              | 10 0                   | dBm                   |              |
| Öffnungswinkel                   | 1            | 0°                     | (                     | 5°           |
| Wiederholgenauigkeit             |              | 2 r                    | nm                    |              |
| Hysterese                        |              | ≤ 50                   | ) mm                  |              |
| Elektrische Daten                |              |                        |                       |              |
| Betriebsspannung                 | 1833 VDC     |                        |                       |              |
| Restwelligkeit                   |              | < 10 % U <sub>ss</sub> |                       |              |
| DC Bemessungs-                   |              | ≤ 25                   | 0 mA                  |              |
| betriebsstrom                    |              |                        |                       |              |
| Leerlaufstrom                    | ≤ 100 mA     |                        |                       |              |
| Reststrom                        | ≤ 0,1 mA     |                        |                       |              |
| Kurzschlussschutz                |              | ja/ta                  | ktend                 |              |
| Verpolungsschutz                 |              | j                      | a                     |              |
| Kommunikations-<br>protokoll     |              | IO-                    | Link                  |              |
| Ausgangsfunktion                 | Öffner       | /Schließer programmiei | bar, PNP/NPN, Analoga | iusgang      |
| Ausgang 2                        |              | Analog- oder           | Schaltausgang         |              |
| Stromausgang                     |              | Default:               | 420 mA                |              |
| Spannungsausgang                 |              | Default                | 010 V                 |              |
| Lastwiderstand                   |              | ≤ 0,                   | 5 kΩ                  |              |
| Stromausgang                     |              |                        |                       |              |
| Lastwiderstand                   |              | ≥ 2                    | kΩ                    |              |
| Spannungsausgang                 |              |                        |                       |              |
| Spannungsfall bei I <sub>e</sub> | ≤ 2 V        |                        |                       |              |
| Schaltfrequenz                   |              | ≤ 1                    | 0 Hz                  |              |
| Ansprechzeit typisch             |              | < 10 ms                |                       |              |
| IO-Link                          |              |                        |                       |              |
| IO-Link-Spezifikation            |              | V                      | 1.1                   |              |
| IO-Link-Porttyp                  |              | Cla                    | ss A                  |              |

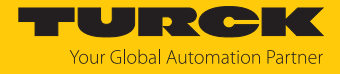

| Technische Daten                         | LRS510-10-34                                                                  | LRS510-10-51           | LRS510-10-57           | LRS510-10-69 |  |  |
|------------------------------------------|-------------------------------------------------------------------------------|------------------------|------------------------|--------------|--|--|
| Kommunikations-<br>modus                 | COM 3 (230,4 kBaud)                                                           |                        |                        |              |  |  |
| Prozessdatenbreite                       |                                                                               | 80 bit                 |                        |              |  |  |
| Messwertinformation                      |                                                                               | 64                     | bit                    |              |  |  |
| Schaltpunkt-<br>information              |                                                                               | 4                      | bit                    |              |  |  |
| Frametyp                                 |                                                                               | 2                      | 2.2                    |              |  |  |
| Mindestzykluszeit                        |                                                                               | 5                      | ms                     |              |  |  |
| Funktion Pin 4                           |                                                                               | 10-                    | Link                   |              |  |  |
| Funktion Pin 2                           |                                                                               | An                     | alog                   |              |  |  |
| Maximale<br>Leitungslänge                | 20 m                                                                          |                        |                        |              |  |  |
| Profilunterstützung                      | Smart Sensor Profile 4.3.2                                                    |                        |                        |              |  |  |
| Mechanische Daten                        |                                                                               |                        |                        |              |  |  |
| Bauform                                  | mit Anzeige, LRS                                                              |                        |                        |              |  |  |
| Abmessungen                              | 127,1 × Ø 38 mm                                                               |                        |                        |              |  |  |
| Gehäusewerkstoff                         | Edelstahl/Kunststoff, 1.4404 (AISI 316L)/Polyacrylamid 50 % GF UL 94 V-0 PEEK |                        |                        |              |  |  |
| Max. Anziehdrehmo-<br>ment Gehäusemutter | 45 Nm                                                                         |                        |                        |              |  |  |
| Elektrischer Anschluss                   |                                                                               | Steckverbin            | ider, M12 × 1          |              |  |  |
| Prozessanschluss                         | 3/4" NPT                                                                      | G3/4"                  | 1" NPT                 | G1"          |  |  |
| Umgebungs-<br>temperatur                 | -25+65 °C                                                                     |                        |                        |              |  |  |
| Lagertemperatur                          | -40+85 °C                                                                     |                        |                        |              |  |  |
| Schutzart                                | IP67/IP69K, ISO 20653 (nicht von UL bewertet)                                 |                        |                        |              |  |  |
| Schaltzustands-<br>anzeige               | 2 × LED, gelb                                                                 |                        |                        |              |  |  |
| Vibrationsfestigkeit                     | 20 g (102000 Hz), EN 600068-2-6                                               |                        |                        |              |  |  |
| EMV                                      | EN 61000-6-2:2019                                                             |                        |                        |              |  |  |
|                                          |                                                                               | ETSI EN 301            | 489-3 V1.6.1           |              |  |  |
| Zulassungen                              |                                                                               | CE, UL, ETSI I 305550- | 2, FCC/CFR. 47 Part 15 |              |  |  |

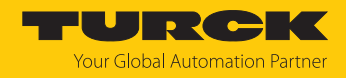

# 15 Anhang: Konformität und Zulassungen

### 15.1 EU-Konformitätserklärung

Hiermit erklärt die Hans Turck GmbH & Co. KG, dass die Füllstandssensoren der Baureihe LRS510... der Richtlinie 2014/53/EU entsprechen. Der vollständige Text der EU-Konformitätserklärung ist unter der folgenden Internetadresse verfügbar: www.turck.com

### 15.2 FCC/IC Digital Device Limitations

### FCC ID: YQ7-LRS-510-10

IC ID: 8821A-LRS51010

This device complies with Part 15 of the FCC Rules and Industry Canada license-exempt RSS standard(s). Operation is subject to the following two conditions:

- (1) this device may not cause harmful interference, and
- (2) this device must accept any interference received, including interference that may cause undesired operation.

Changes or modifications not expressly approved by the party responsible for compliance could void the user's authority to operate the equipment.

Le présent appareil est conforme aux CNR d'Industrie Canada applicables aux appareils radio exempts de licence. L'exploitation est autorisée aux deux conditions suivantes :

- (1) l'appareil ne doit pas produire de brouillage, et
- (2) l'utilisateur de l'appareil doit accepter tout brouillage radioélectrique subi, même si le brouillage est susceptible d'en compromettre le fonctionnement.
- **Note:** This equipment has been tested and found to comply with the limits for a Class A digital device, pursuant to part 15 of the FCC Rules. These limits are designed to provide reasonable protection against harmful interference when the equipment is operated in a commercial environment. This equipment generates, uses, and can radiate radio frequency energy and, if not installed and used in accordance with the instruction manual, may cause harmful interference to radio communications. Operation of this equipment in a residential area is likely to cause harmful interference in which case the user will be required to correct the interference at his own expense.
- (1) LRS510 sensors shall not point towards the sky in normal operations.
- (2) Operation of LRS510 sensors on board an aircraft or a satellite is prohibited.

### 15.3 IC Digital Device Limitations

IC ID: 8821A-LRS-510-10

- (1) LRS510 sensors shall not point towards the sky in normal operations.
- (2) Operation of LRS510 sensors on board an aircraft or a satellite is prohibited.

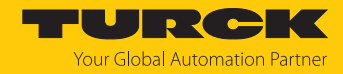

# 16 Turck-Niederlassungen – Kontaktdaten

| Deutschland    | Hans Turck GmbH & Co. KG<br>Witzlebenstraße 7, 45472 Mülheim an der Ruhr<br>www.turck.de                                                                                    |
|----------------|----------------------------------------------------------------------------------------------------|
| Australien     | Turck Australia Pty Ltd<br>Building 4, 19-25 Duerdin Street, Notting Hill, 3168 Victoria<br>www.turck.com.au                                                                |
| Belgien        | TURCK MULTIPROX<br>Lion d'Orweg 12, B-9300 Aalst<br>www.multiprox.be                                                                                                    |
| Brasilien      | Turck do Brasil Automação Ltda.<br>Rua Anjo Custódio Nr. 42, Jardim Anália Franco, CEP 03358-040 São Paulo<br>www.turck.com.br                                              |
| China          | Turck (Tianjin) Sensor Co. Ltd.<br>18,4th Xinghuazhi Road, Xiqing Economic Development Area, 300381<br>Tianjin<br>www.turck.com.cn                                          |
| Frankreich     | TURCK BANNER S.A.S.<br>11 rue de Courtalin Bat C, Magny Le Hongre, F-77703 MARNE LA VALLEE<br>Cedex 4<br>www.turckbanner.fr                                                 |
| Großbritannien | TURCK BANNER LIMITED<br>Blenheim House, Hurricane Way, GB-SS11 8YT Wickford, Essex<br>www.turckbanner.co.uk                                                                 |
| Indien         | TURCK India Automation Pvt. Ltd.<br>401-403 Aurum Avenue, Survey. No 109 /4, Near Cummins Complex,<br>Baner-Balewadi Link Rd., 411045 Pune - Maharashtra<br>www.turck.co.in |
| Italien        | TURCK BANNER S.R.L.<br>Via San Domenico 5, IT-20008 Bareggio (MI)<br>www.turckbanner.it                                                                                     |
| Japan          | TURCK Japan Corporation<br>ISM Akihabara 1F, 1-24-2, Taito, Taito-ku, 110-0016 Tokyo<br>www.turck.jp                                                                        |
| Kanada         | Turck Canada Inc.<br>140 Duffield Drive, CDN-Markham, Ontario L6G 1B5<br>www.turck.ca                                                                                       |
| Korea          | Turck Korea Co, Ltd.<br>A605, 43, Iljik-ro, Gwangmyeong-si<br>14353 Gyeonggi-do<br>www.turck.kr                                                                             |
| Malaysia       | Turck Banner Malaysia Sdn Bhd<br>Unit A-23A-08, Tower A, Pinnacle Petaling Jaya, Jalan Utara C,<br>46200 Petaling Jaya Selangor<br>www.turckbanner.my                       |

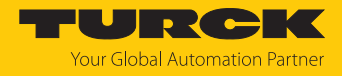

| Mexiko      | Turck Comercial, S. de RL de CV<br>Blvd. Campestre No. 100, Parque Industrial SERVER, C.P. 25350 Arteaga,<br>Coahuila<br>www.turck.com.mx                  |
|-------------|----------------------------------------------------------------------------------------------------|
| Niederlande | Turck B. V.<br>Ruiterlaan 7, NL-8019 BN Zwolle<br>www.turck.nl                                                                                             |
| Österreich  | Turck GmbH<br>Graumanngasse 7/A5-1, A-1150 Wien<br>www.turck.at                                                                                            |
| Polen       | TURCK sp.z.o.o.<br>Wroclawska 115, PL-45-836 Opole<br>www.turck.pl                                                                                         |
| Rumänien    | Turck Automation Romania SRL<br>Str. Siriului nr. 6-8, Sector 1, RO-014354 Bucuresti<br>www.turck.ro                                                       |
| Schweden    | Turck AB<br>Fabriksstråket 9, 433 76 Jonsered<br>www.turck.se                                                                                              |
| Singapur    | TURCK BANNER Singapore Pte. Ltd.<br>25 International Business Park, #04-75/77 (West Wing) German Centre,<br>609916 Singapore<br>www.turckbanner.sg         |
| Südafrika   | Turck Banner (Pty) Ltd<br>Boeing Road East, Bedfordview, ZA-2007 Johannesburg<br>www.turckbanner.co.za                                                     |
| Tschechien  | TURCK s.r.o.<br>Na Brne 2065, CZ-500 06 Hradec Králové<br>www.turck.cz                                                                                     |
| Türkei      | Turck Otomasyon Ticaret Limited Sirketi<br>Inönü mah. Kayisdagi c., Yesil Konak Evleri No: 178, A Blok D:4,<br>34755 Kadiköy/ Istanbul<br>www.turck.com.tr |
| Ungarn      | TURCK Hungary kft.<br>Árpád fejedelem útja 26-28., Óbuda Gate, 2. em., H-1023 Budapest<br>www.turck.hu                                                     |
| USA         | Turck Inc.<br>3000 Campus Drive, USA-MN 55441 Minneapolis<br>www.turck.us                                                                                  |

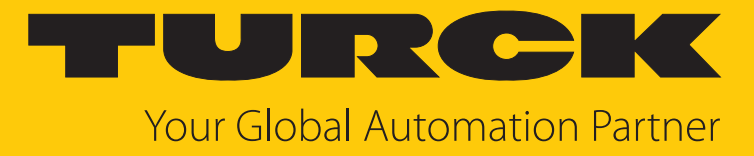

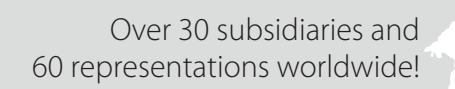

100

100047327 | 2024/08

www.turck.com